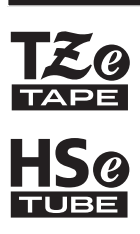

한국어

# 사용자 설명서

brother

7-touch

# E300

P-touch를 사용하기 전에 본 사용자 설명서를 읽어보십시오. 나중에 참조하기 편리한 곳에 본 사용자 설명서를 보관하십시오. http://solutions.brother.com/에서 제품 지원을 받고 FAQ에 대한 답변을 확인할 수 있습니다.

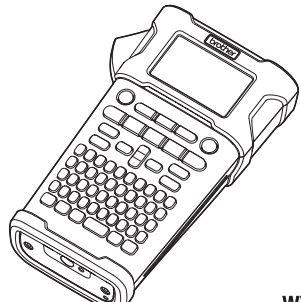

| 2 시작하기                |
|-----------------------|
| 3 라벨 편집               |
| 4 라벨 인쇄               |
| 5 파일 메모리 사용           |
| 6 P-touch 재설정 및 유지 관리 |
| 7 문제 해결               |
| 8         부록          |
| 9 색인                  |

1 ~ 1

www.brother.com

#### 소개

P-touch 모델 E300을 구매해 주셔서 감사합니다.

새로운 P-touch E300은 외관이 뛰어날 뿐만 아니라 직관적이고 작동하기 간편하며 기능이 풍부하여 고품질 라벨을 제작할 수 있습니다.

이 설명서에는 라벨 시스템 사용과 관련된 여러 가지 주의 사항과 기본적인 절차가 수록되어 있습니다. 제품을 사용하기 전에 설명서를 주의해서 읽고, 나중에 참조할 수 있도록 손쉽게 접근할 수 있는 장소에 설명서를 보관해 두십시오.

#### 편집물 및 발행물 공지사항

Brother Industries, Ltd.의 감독 하에, 본 설명서는 최신 제품에 대한 설명과 사양을 포함하여 제작 및 발행되었습니다.

본 설명서의 내용과 제품 사양은 통보 없이 변경될 수 있습니다.

새 버전의 E300 펌웨어 출시될 경우, 이 설명서가 업데이트된 기능을 반영하지 못할 수 있습 니다. 따라서 새 펌웨어와 본 설명서 내용 간에 차이가 있을 수 있습니다.

Brother 제품, 관련 문서 및 다른 모든 자료에 나타나는 모든 회사의 상표명과 제품 이름은 해 당 회사의 상표 또는 등록 상표입니다.

#### B급기기(가정용 방송통신기자재)

이 기기는 가정용(B급) 전자파적합기기로서 주로 가정에서 가용하는 것을 목적으로 하며, 모든 지역에 서 사용할 수 있습니다.

**브라더인터내셔널코리아(주)** www.brother-korea.com 서비스 문의 1577-3340

• 소개

| 모 | ÷ | L |
|---|---|---|
|   | ~ | Γ |

| 안전 주의 사항             | .3<br>10<br>11                                                                                                    |
|----------------------|----------------------------------------------------------------------------------------------------|
| P-touch 사용 응답        | 3                                                                                                    |
| P-touch 포장 풀기        | 13<br>14<br>15<br>15<br>16<br>18<br>18<br>22<br>23<br>24<br>24<br>24<br>24<br>24                                                                                                |
| 다일 편집                | 25                                                                                                    |
| 법 일 해 일 이 이 전 유용 전 역 | $\begin{array}{c} 25 \\ 225 \\ 226 \\ 227 \\ 277 \\ 28 \\ 29 \\ 29 \\ 29 \\ 30 \\ 29 \\ 30 \\ 29 \\ 30 \\ 4 \\ 34 \\ 34 \\ 35 \\ 9 \\ 9 \\ 9 \\ 9 \\ 9 \\ 9 \\ 9 \\ 9 \\ 9 \\ $ |

| 소개                                                                                                    | • • • •                                              |
|----------------------------------------------------------------------------------------------------|------------------------------------------------------|
| 기호 입력<br>기호 기능을 사용하여 기호 입력<br>즐겨찾기 설정<br>문자 속성 설정<br>라벨별로 문자 속성 설정<br>테이프 자동 맞춤 설정<br>테두리 설정<br>컨옥션 설정 | . 35<br>. 36<br>. 37<br>. 37<br>. 37<br>. 38<br>. 39 |
| 테이프 급지 및 절단 방법 선택<br>라벨 인쇄                                                                             | . 40<br>. 41                                         |
| 라벨 미리 보기<br>라벨 인쇄<br>단일 페이지 인쇄<br>페이지 범위 인쇄<br>여러 매 인쇄<br>라벨 부착                                        | . 41<br>. 41<br>. 41<br>. 41<br>. 42<br>. 42         |
| 파일 메모리 사용                                                                                              | 43                                                   |
| 메모리에 라벨 저장                                                                                             | . 43<br>. 43<br>. 44<br>. 44                         |
| P-touch 재설정 및 유지 관리                                                                                    | 45                                                   |
| P-touch 재설정<br>초기 설정으로 데이터 재설정<br>유지 관리<br>장치 청소<br>프린트 헤드 청소<br>테이프 커터 청소                             | . 45<br>. 45<br>. 46<br>. 46<br>. 46<br>. 46         |
| 문제 해결                                                                                                  | 47                                                   |
| 문제와 해결방법<br>오류 메시지                                                                                     | . 47<br>. 48                                         |
| 부록                                                                                                    | 50                                                   |
| 사양<br>기호<br>문자 속성<br>테두리<br>바코드                                                                        | . 50<br>. 51<br>. 53<br>. 53<br>. 54<br>. 54<br>. 55 |
| <u>역인</u>                                                                                              | 56                                                   |

 1 년

# 안전 주의 사항

부상이나 손상을 방지할 수 있도록 다양한 기호를 사용하여 중요 정보가 설명되어 있습니다. 이러한 기호와 해당하는 의미는 다음과 같습니다.

| ▲위험 | 경고 및 지침을 따르지 않고 제품을 취급할 경우 사망 또는 심각한<br>부상을 당하게 되는 임박한 위험한 상황을 나타냅니다. |  |  |
|-----|-----------------------------------------------------------------------|--|--|
| ▲경고 | 부주의로 인해 사망 또는 심각한 상해로 이어질 수 있는 잠재적으로<br>위험한 상황을 나타냅니다.                |  |  |
| ▲주의 | 부주의로 인해 경미하거나 보통 수준의 상해로 이어질 수 있는 잠재<br>적으로 위험한 상황을 나타냅니다.            |  |  |

본 설명서에 사용된 기호는 다음과 같습니다.

| $\bigcirc$ | 허용되지 않는 작업입니다.               |           | 제품을 분해하지 마십시오.             |
|------------|------------------------------|-----------|----------------------------|
| 8          | 제품에 물을 튀기거나 물에 담그지 마<br>십시오. | $\otimes$ | 제품에서 지정된 부분을 만지지 마십<br>시오. |
| 0          | 필수 조치.                       |           | 분리해야 합니다.                  |
| ٨          | 일부 환경에서 화재 발생 위험을 나타<br>냅니다. | A         | 가능한 감전 위험 경고.              |

9

소개

# ▲위험

#### 충전식 리튬이온 배터리

충전식 리튬이온 배터리(이하 "충전식 배터리"라고 함)에 대한 다음 주의 사항을 주의 깊게 따르십시오. 이 주의 사항을 따르지 않을 경우 배터리의 과열, 누출 또는 균열로 인해 감전, 폭발, 연무, 화재, 본인 또는 타인의 부상, 제품 손상 또는 기타 재산상 피해가 초래될 수 있습 니다.

불 또는 히터 근처에서 또는 기타 고온 지정된 용도로만 충전식 배터리를 사용 🔿  $\bigcirc$ 하십시오. 각 라벨 시스템은 전용 충전식 (80 °C 초과)의 위치에서 충전식 배터리 A A 배터리를 사용하도록 설계되었습니다. 를 사용하거나 두지 마십시오. 사용 중인 충전식 배터리를 다른 라벨 시  $\bigcirc$ 충전식 배터리가 물에 닿거나 잠기지 않 스템에 삽입하거나 다른 충전식 배터리 도록 주의하십시오. ∕ð∖ 소금기가 있는 공기, 염수, 산, 알칼리, 부 를 사용 중인 라벨 시스템에 삽입해서는  $\bigcirc$ 식성 기체, 화학물질 또는 부식액이 있는 안 됩니다. 화재 또는 손상이 발생할 ∕ð∖ 있습니다. 장소 등 부식성 환경에서 사용하지 마십 충전식 배터리를 충전하려면 라벨 시스 MP.  $\bigcirc$ 템에 삽입한 다음 해당 라벨 시스템용으 충전식 배터리가 손상되거나 누출되는 경 A  $\bigcirc$ 로 특별히 설계된 AC 어댑터를 사용하십 우 충전식 배터리를 사용하지 마십시오. A 시오. 연결부를 충전식 배터리에 직접 납땜하  $\bigcirc$ 지 마십시오. 이로 인해 내부 절연 부분  $\bigcirc$ 불 근처 또는 직사광선 아래에서 충전식 ∕ð∖ 배터리를 충전하지 마십시오. 고열로 인 이 녹거나, 기체가 방출되거나, 안전 장 A 한 위험을 방지하도록 설계된 보호 회로 치에 오류가 발생할 수 있습니다. 가 작동할 수 있습니다. 보호 회로가 작 (+) (-) 극성을 반대로 하여 충전식 배터리  $\bigcirc$ 동하면 충전이 중지되거나, 보호 회로에 를 사용하지 마십시오. 충전식 배터리를 ∕ð∖ 오류가 발생할 경우 과도한 전류/전압으 삽입하기 전에 충전식 배터리의 방향을 로 충전이 되거나. 배터리 내에서 비정상 확인하고, 충전식 배터리를 라벨 시스템 적인 화학 반응이 일어날 수 있습니다. 에 억지로 삽입하지 마십시오. 극성을 반  $\bigcirc$ 충전식 배터리를 충전할 때는 해당 충전 대로 하여 충전식 배터리를 충전하면 충 식 배터리용으로 특별히 설계된 배터리 전식 배터리 내에서 비정상적인 화학 반 ∕ð∖ 충전기만을 사용하십시오. 응이 발생하거나 방전 중 비정상적인 전  $\bigcirc$ 충전식 배터리의 단자에 배선 또는 기타 류 흐름이 발생할 수 있습니다. 금속 물체가 닿지 않도록 주의하십시오. 가정의 전원 콘센트에 충전식 배터리를 A  $\bigcirc$ 직접 연결하지 마십시오. 목걸이 또는 머리핀 등 금속 물체와 함께 A 충전식 배터리를 가지고 다니거나 보관 하지 마십시오. 감전을 당하거나 배선, 목걸이, 머리핀 등 금속 물체가 과열될 수 있습니다.

한국어

난

# ▲위험

#### 충전식 리튬이온 배터리 라벨 시스템이나 충전식 배터리에서 전 🚫 충전식 배터리를 분해. 개조 또는 수리하 $\bigcirc$ 해액이 누출되는 경우 충전식 배터리가 지 마십시오. A A 손상된 것일 수 있습니다. 충전식 배터리 충전식 배터리를 불 속에 버리거나 의도 $\overline{\bigcirc}$ 가 누출되는 경우. 라벨 시스템 사용을 적으로 과열시키지 마십시오. 이로 인해 ∕ð∖ 즉각 중단하고 AC 어댑터를 분리하고 라 내부 절연 부분이 녹거나, 기체가 방출되 벨 시스템을 봉지에 넣어 분리하십시오. 거나, 안전 장치에 오류가 발생할 수 있 전해액을 만지지 마십시오. 전해액이 눈 습니다. 또한 전해액에 불이 붙을 수 있 에 들어간 경우 비비지 마십시오. 수돗물 습니다. 또는 다른 깨끗한 물로 즉시 씻은 후 의료 충전식 배터리에 다른 물체로 구멍을 뚫 $\bigcirc$ 진의 도움을 받으십시오. 그대로 두면 전 거나 심한 충격을 가하거나 던지지 마십 A 시오. 충전식 배터리의 보호 회로가 손상 해액이 눈을 손상시킬 수 있습니다. 전해 액이 피부나 옷에 닿은 경우 즉시 물로 씻 된 경우 충전식 배터리가 비정상적인 전 어내십시오. 류/전압으로 충전되거나 충전식 배터리 라벨 시스템 또는 충전식 배터리를 전자 내에 비정상적인 화학 반응이 발생할 수 $\bigcirc$ 렌지나 고압 용기에 넣지 마십시오. 있습니다. $\bigcirc$ 방전된 충전식 배터리를 라벨 시스템에 🚫 충전식 배터리를 소각하거나 가정용 쓰 장시간 방치하지 마십시오. 충전식 배터 레기와 함께 버리지 마십시오. 리의 수명이 단축되거나 감전을 초래할 수 있습니다. A 라벨 시스템을 짧은 시간 동안만 사용할 수 있는 경우, 충전식 배터리가 완전히 충전되어 있더라도 충전식 배터리의 서 비스 수명이 다한 것일 수 있습니다. 충 전식 배터리를 새 것으로 교체하십시오. 충전식 배터리를 제거하고 교체할 때 기 존 충전식 배터리의 단자를 테이프로 가 려서 배터리 단락을 방지하십시오.

5

# ▲경고

#### P-touch

화재, 감전, 본인 또는 타인의 부상 위험 및/또는 라벨 시스템의 손상 또는 기타 재산상 피해 를 방지하기 위해 다음 지침을 따르십시오.

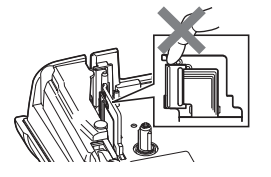

62 라벨 시스템이 물에 닿게 하지 마십시오. 또한 욕실 또는 싱크 등 물에 닿을 수 있는 곳에서 라벨 시스템을 사용하지 마십시오. 프린트 헤드 근처에 있는 금속 부품을 만 1 지지 마십시오. 사용 중 프린트 헤드가 매우 뜨겁게 가열되며. 사용 직후에도 매 우 뜨거운 상태로 남아 있습니다. 손으로 직접 프린트 헤드를 만지지 마십시오.

 $(\mathcal{R})$ 스템의 검사. 조정 및 수리가 필요한 경 우 Brother 고객 서비스에 연락하십시오. 라벨 시스템 포장재에는 비닐 봉지가 사  $\bigcirc$ 용됩니다. 질식 위험을 방지할 수 있도록 이러한 봉지를 아기와 어린이의 손이 닿 지 않는 곳에 치워두십시오.

P-touch를 분해하지 마십시오. 라벨 시

- 라벨 시스템을 사용하거나 보관하는 중 에 라벨 시스템에서 과열, 이상한 냄새. 변색, 변형 또는 기타 이상 증상이 나타 날 경우. 라벨 시스템의 사용을 즉각 중 단하고 AC 어댑터를 분리하고 배터리를 제거하십시오.
- 손상을 방지하기 위해, P-touch를 떨어  $\bigcirc$ 뜨리거나 충격을 주지 마십시오.
- P-touch 내부에 이물질이 들어있는 채로 사용하지 마십시오. 물, 금속 물질 또는 다른  $\bigcirc$ 이물질이 P-touch에 들어간 경우. AC 어댑터를 분리하고 배터리를 제거하고 Brother 고 객 서비스에 연락하십시오.

#### 알칼리 배터리/Ni-MH 충전식 배터리

배터리 누액. 과열 또는 파열과 부상을 방지하기 위해 다음 지침을 따르십시오.

| : 닿지  |
|-------|
|       |
| 민셋이   |
| 사용하   |
|       |
| 나 라   |
| 바십시   |
| 상되거   |
| 리 누   |
| = 액 이 |
| ! 또는  |
| 다. 즉  |
| 비료진   |
|       |
|       |

노

# ▲경고

#### AC 어댑터

화재, 손상, 감전, 작동 실패, 신체적 부상을 방지하려면 이러한 지침을 따르십시오.

플러그를 전원 콘센트에 완전히 꽂으십 🚫 Q 젖은 손으로 AC 어댑터나 전원 플러그를 시오. 꽂는 부위가 느슨한 콘센트는 사용 만지지 마십시오. 하지 마십시오.  $\bigcirc$ 욕실과 같이 습도가 높거나 수분이 많은 장 0 항상 지정된 AC 어댑터를 사용하고 지정 소에서 AC 어댑터를 사용하지 마십시오. 된 전압(220 ~ 240V)의 전원 콘센트에  $\bigcirc$ 손상된 어댑터 코드 또는 전원 코드를 사 AC 어댑터를 꽂으십시오. 그렇지 않으면 용하지 마십시오. 본인 또는 타인이 부상을 입거나 라벨 시 🚫 어댑터 코드나 플러그에 무거운 물체를 스템이 손상되거나 기타 재산상 피해를 올려두거나 손상시키거나 개조하지 마 입을 수 있습니다. Brother는 지정된 AC 십시오. 어댑터 코드를 세게 구부리거나 어댑터와 어댑터 코드를 사용하지 않아 당기지 마십시오. AC 어댑터를 떨어뜨리거나 충격을 주지 발생한 사고나 피해에 대해 어떠한 책임 🚫 도 지지 않습니다. 마십시오. AC 어댑터가 손상될 수 있습 AC 어댑터나 어댑터 코드를 다른 제품에 LICI.  $\bigcirc$ 연결하지 마십시오. 뇌우 시 AC 어댑터와 P-touch를 만지지 A 마십시오. 뇌우 시 라벨 시스템을 사용하 면 극히 드물게 뇌우로 인한 감전이 발생 할 수 있습니다. 테이프 커터 커터 장치의 날을 만지지 마십시오.  $\odot$ 

소개

#### ▲ 주의 알칼리 배터리/Ni-MH 충전식 배터리 배터리 누액, 과열 또는 파열을 방지하기 위해 다음 지침을 따르십시오. $\bigcirc$ 라벨 시스템용으로 지정된 배터리 외에는 🚺 Ni-MH 충전식 배터리를 사용하기 전에 사용하지 마십시오. 헌 배터리와 새 배터 배터리와 배터리 충전기 사용 설명서를 리를 함께 사용하거나 유형, 충전량, 제조 주의 깊게 읽고 올바르게 사용하십시오. 업체 또는 모델이 다른 배터리를 함께 사 🌒 Ni-MH 충전식 배터리 사용 시에는 사용 용하지 마십시오. (+) (-) 극성을 반대로 하 전에 적절한 전문 배터리 충전기를 사용 여 배터리를 삽입하지 마십시오. 하여 배터리를 충전하십시오. 배터리액이 흘러나와 피부나 옷에 묻은 🚫 배터리를 분해 또는 개조하지 마십시오. Ω. 경우에는 즉시 깨끗한 물로 헹구십시오. 🚫 배터리를 열에 노출시키거나 불 속에 버 P-touch를 장기간 사용하지 않을 때는 배 리지 마십시오. 터리를 제거하십시오. AC 어댑터 P-touch를 장시간 사용하지 않을 경우, ◇ AC 어댑터 전기 회로에 과부하를 가하지 0 전원 콘센트에서 AC 어댑터를 분리하십 마십시오. 시오. AC 어댑터를 분해하거나 개조하지 마십 AC 어댑터를 전원 콘센트에서 분리할 때 Q 시오. 는 항상 AC 어댑터를 잡으십시오. AC 어댑터/전원 플러그를 젖은 손으로 욕실과 같이 습도가 높은 장소에서 AC $\bigcirc$ 만지거나 액체를 쏟아 젖지 않도록 주의 어댑터를 사용하지 마십시오. 하십시오. 테이프 커터 경미한 부상과 라벨 시스템 손상을 방지하기 위해 다음 지침을 따르십시오.

커터 장치가 작동 중일 때는 테이프함 커
 버를 열지 마십시오.

오 문

# ▲주의

## P-touch

경미한 부상 및 P-touch의 손상을 방지하기 위해 다음 지침을 따르십시오.

| 0          | P-touch를 서랍이나 책상과 같이 평평하 ○ 고 안정된 표면에 보관하십시오.                                                             | 욕실과 같이 습도가 높거나 수분이 많은 장소에서 P-touch를 사용하지 마십시오.                                                            |
|------------|----------------------------------------------------------------------------------------------------|----------------------------------------------------------------------------------------------------|
| $\bigcirc$ | P-touch나 테이프를 어린이 손이 닿는 곳 ○ 에 두지 마십시오.                                                                   | P-touch를 젖은 손으로 만지거나 액체를 쏟아 젖지 않도록 주의하십시오.                                                                |
| $\bigcirc$ | P-touch 위에 무거운 물체를 올려놓지 마 🚫<br>십시오.                                                                      | P-touch를 분해 또는 개조하지 마십시오.<br>P-touch를 사용하거나 보관하는 중에 P-                                                    |
| •          | 항상 P-touch에 권장되는 AC 어댑터(AD-<br>E001)를 사용하고 지정된 전압의 콘센트<br>에 꽂으십시오. 그렇지 않으면 P-touch가<br>손상되거나 고장날 수 있습니다. | touch에서 과열, 이상한 냄새, 변색, 변형<br>또는 기타 이상 증상이 나타날 경우, P-<br>touch의 사용을 즉각 중단하고 AC 어댑<br>터를 분리하고 배터리를 제거하십시오. |

소개

# 일반적인 주의 사항

#### 충전식 리튬이온 배터리

- 구매 시 라벨 시스템이 작동하는지 확인 가능하도록 충전식 리튬이온 배터리가 약간 충전 되어 있습니다. 하지만 라벨 시스템을 사용하기 전에 AC 어댑터를 사용하여 충전식 리튬이 온 배터리를 완전히 충전해야 합니다.
- 라벨 시스템을 장시간 사용하지 않을 경우, 충전식 리튬이온 배터리를 라벨 시스템에서 제거 한 후 정전기가 없고 고온 다습하지 않은 곳(권장 온도 범위: 15~25°C, 권장 습도 범위: 40~ 60%)에 보관하십시오. 충전식 리튬이온 배터리의 효율과 수명을 유지하기 위해 최소한 6개 월마다 한 번 충전하십시오.
- 충전식 리튬이온 배터리를 처음 사용할 때 이상한 증상(예: 과열 또는 부식)이 나타나면 배 터리 사용을 중단하십시오. 그리고 Brother 고객 서비스에 연락하십시오.

#### 라벨 시스템

- 전자기 간섭을 유발하는 장치 근처에 P-touch를 설치하지 마십시오. TV나 라디오 등 근처 에 P-touch를 두면 P-touch가 오작동할 수 있습니다.
- 본 설명서에 설명되지 않은 어떠한 방식이나 목적으로도 P-touch를 사용하지 마십시오. 부 상 또는 라벨 시스템의 손상을 초래할 수 있습니다.
- 테이프 출구 슬롯, AC 어댑터 커넥터 또는 라벨 시스템의 다른 부분에 이물질이 유입되지 않도록 하십시오.
- 손가락으로 프린트 헤드(6페이지 참조)를 만지지 마십시오. 프린트 헤드를 청소할 때("장치 청소" 46페이지 참조)는 옵션 품목인 프린트 헤드 청소 카세트(TZe-CL4), 라벨 시스템의 자 동 청소 기능 또는 부드러운 청소포(예: 면봉)를 사용하십시오.
- 라벨 시스템의 어떠한 부분도 알코올이나 기타 유기 용제를 사용하여 청소하지 마십시오.
   반드시 부드럽고 마른 헝겊만 사용하십시오.
- 직사광선에 노출된 장소, 히터나 다른 고온 장치 근처 또는 매우 높거나 낮은 온도, 높은 습 도 또는 과도한 먼지에 노출된 장소에 P-touch를 놓지 마십시오. P-touch의 표준 작동 온도 범위는 10 ~ 35 °C입니다.
- 고무나 비닐 또는 고무나 비닐 재질의 제품을 라벨 시스템 위에 장시간 두지 마십시오. 라 벨 시스템이 변색될 수 있습니다.
- 환경 조건 및 적용한 설정에 따라 일부 문자나 기호를 알아보기 어려울 수 있습니다.
- P-touch에는 Brother TZe를 사용하십시오.
- P-touch 손상을 방지하기 위해 카세트의 테이프를 당기거나 압력을 가하지 마십시오.
- 빈 테이프 카세트 또는 P-touch에 테이프 카세트가 설정되지 않은 상태로 라벨을 인쇄하지 마십시오. 이렇게 하면 프린트 헤드가 손상됩니다.
- 인쇄 또는 급지 도중 테이프를 자르지 마십시오. 테이프가 손상될 수 있습니다.
- 위치, 재료 및 환경적 조건에 따라 라벨이 벗겨지지 않거나 제거할 수 없는 상태가 되고, 라 벨 색상이 변하거나 다른 물건에 색이 묻을 수 있습니다.
- 테이프 카세트를 직사광선, 고온, 높은 습도 또는 먼지에 노출시키지 마십시오. 서늘하고 어 두운 장소에 테이프 카세트를 보관하십시오. 테이프 카세트 포장재를 연 즉시 테이프 카세 트를 사용하십시오.
- 지성 또는 수성 잉크로 만들어진 표시는 접착한 라벨을 투과해서 보일 수 있습니다. 이러한 표시를 감추려면 라벨을 두 겹으로 사용하거나 어두운- 색상의 라벨을 사용하십시오.
- P-touch가 고장나거나 P-touch를 수리하는 경우 또는 배터리 수명이 다된 경우, 메모리에 저장된 모든 데이터를 잃게 됩니다.
- 전원 공급이 2분 이상 중단되면 모든 텍스트 및 형식 설정이 지워집니다. 메모리에 저장된 텍스트 파일도 모두 지워집니다.
- 제조 및 배송 과정에서는 디스플레이에 깨끗한 보호용 비닐 스티커가 부착됩니다. 이 스티 커는 사용 전에 제거해야 합니다.

쒼

- 인쇄된 라벨의 길이는 표시된 라벨 길이와 다를 수 있습니다.
- 이 모델에는 열 수축 튜브를 사용할 수도 있습니다. 자세한 내용은 Brother 웹 사이트 (http://www.brother.com/)를 참조하십시오. 열 수축 튜브 사용 시 일부 인쇄 테두리 또는 글 꼴 설정을 사용하지 못할 수도 있습니다.
- P-touch는 충전식 Ni-MH 배터리에 필요한 충전 기능을 제공하지 않습니다.
- 인쇄된 라벨과 LCD에 나타난 이미지가 다를 수 있습니다.
- Brother Industries, Ltd.는 본 설명서에 명시된 주의 사항을 따르지 않아 발생하는 어떠한 손 상 또는 부상에 대해서도 책임을 지지 않습니다.
- P-touch를 사용하기 전에 본 사용자 설명서를 주의해서 읽고 필요할 때 참조할 수 있도록 가까운 곳에 보관해 두는 것이 좋습니다.

# 본 설명서에 사용된 기호

다음 기호는 본 설명서 전체에 걸쳐 사용되며 추가 정보를 나타냅니다.

- ① : 이 기호는 무시할 경우 손상 또는 부상을 초래할 수 있는 정보 또는 지침과 오류가 발생 하는 작업을 나타냅니다.
- ♀ : 이 기호는 P-touch를 이해하고 효과적으로 사용하는 데 도움이 되는 정보 또는 지침을 나타냅니다.

소개

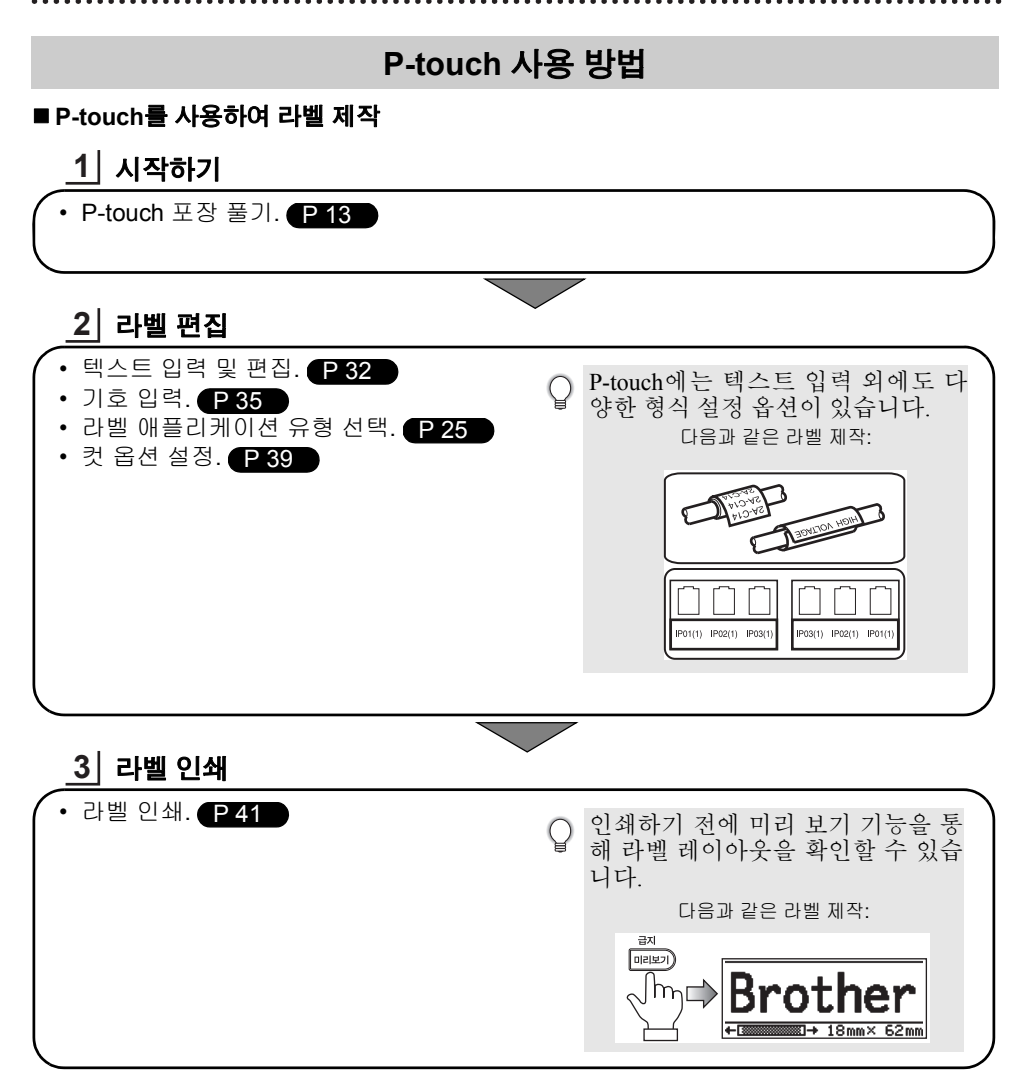

• 시작하기

# P-touch 포장 풀기

P-touch를 사용하기 전에 다음 품목들이 패키지에 들어 있는지 확인하십시오.

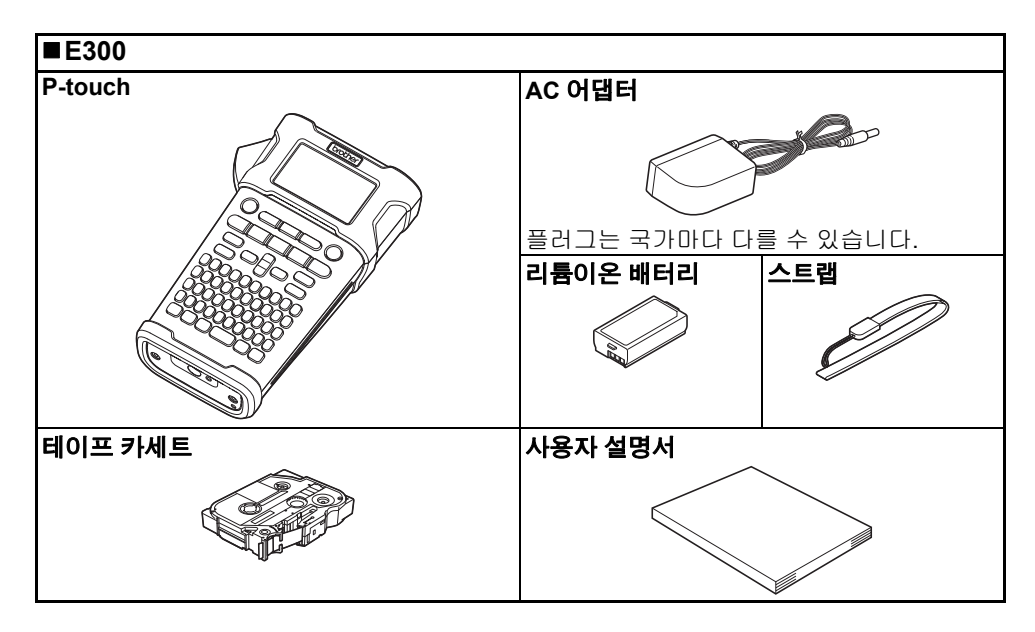

9

1

2

# 일반 설명

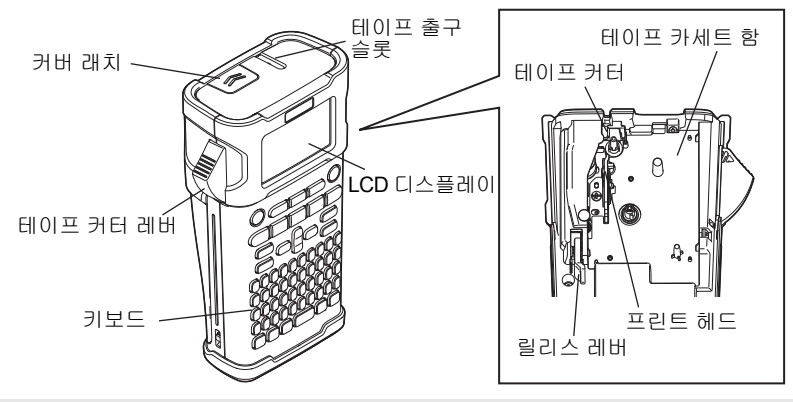

♀ 공장 출하 시 LCD 디스플레이는 손상을 막기 위해 보호용 시트로 덮혀 있습니다. 이 시트 를 먼저 제거한 후 P-touch를 사용하십시오.

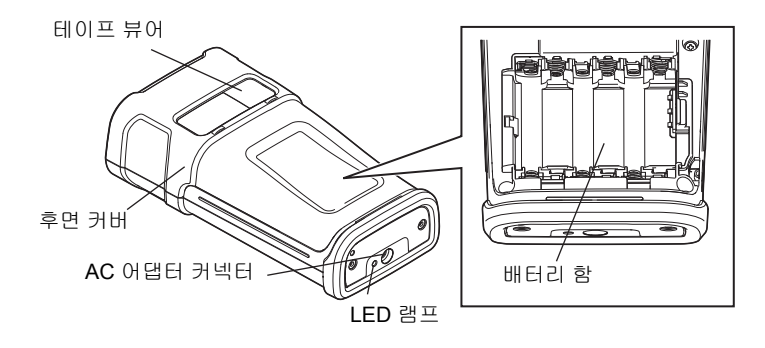

# LCD 디스플레이 및 키보드

## LCD 디스플레이

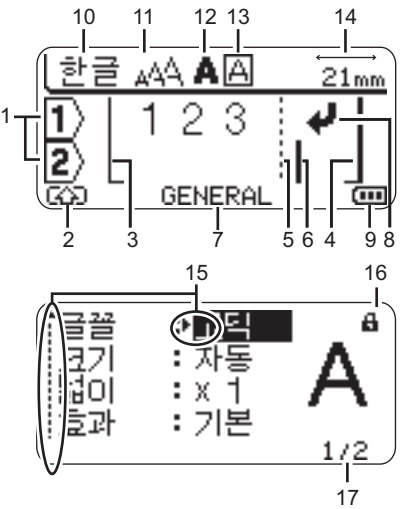

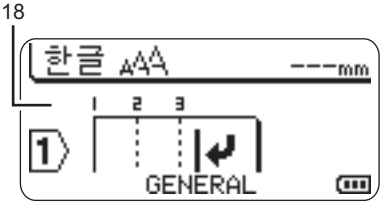

#### 1. 줄 번호

라벨 레이아웃 내 줄 번호를 나타냅니다.

 Shift 모드 Shift 모드가 켜져 있음을 나타냅니다.

#### 3. 시작선 / 4. 끝선

시작선과 끝선 사이의 영역이 인쇄됩니다. 시작/끝 선에서 연장된 짧은 선은 라벨 레 이아웃의 끝을 나타냅니다.

5. 블럭 구분선

블럭 끝을 나타냅니다.

6. 커서

커서 왼쪽에 문자가 입력됩니다. 현재 데 이터 입력 위치를 나타냅니다.

- 라벨 애플리케이션 유형 현재 라벨 애플리케이션 유형을 나타냅니다.
- 8. Return 표시 텍스트 줄 끝을 나타냅니다.
- 9. 배터리 레벨 남은 배터리 레벨을 나타냅니다. 리튬이 온 배터리를 사용할 때만 표시됩니다.

| <br>- | 완충 |
|-------|----|
| <br>- | 중간 |
| -     | 낮음 |
| -     | 방전 |

#### 10. 한글/대문자 모드

한글/대문자 모드가 켜져 있음을 나타냅 니다.

#### 11.-13. 효과 설정

문자 크기(11), 문자 효과(12) 및 테두리 (13) 설정을 나타냅니다.

14. 테이프 길이

입력한 텍스트의 테이프 길이를 나타냅니다.

#### 15. 커서 선택

메뉴 항목을 선택하려면 ▲ 및 ▼ 키를 사 용하고, 설정을 변경하려면 ◀ 및 ▶ 키를 사용합니다.

#### 16. 잠금 표시

일부 항목을 변경할 수 없음을 나타냅니다.

17. 카운터

현재 선택된 번호/선택 가능한 번호를 나 타냅니다.

- **18. 블럭 번호** 블럭 번호를 나타냅니다.
- ⑦ 구성은 "LCD 디스플레이" 24페이지를 참 조하십시오.

1 2 3 4 5 6 1 8 9

15

## 키 이름 및 기능

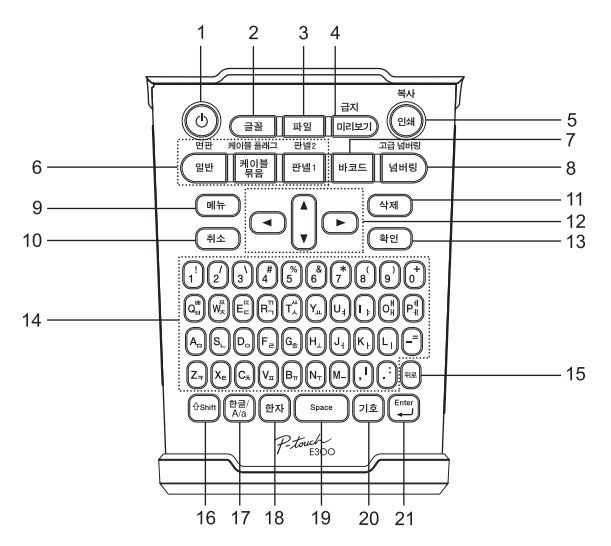

#### 1. 전원

P-touch를 켜고 끕니다.

2. 글꼴

라벨의 문자 및 라벨 속성을 설정할 수 있 습니다.

3. 파일

파일 메모리에서 자주 사용하는 라벨을 인 쇄하고 열거나 저장 또는 삭제할 수 있습 니다.

- 4. 미리 보기
  - 라벨의 미리 보기가 표시됩니다. • Shift 키와 함께 사용 시 라벨이 급지됩 니다.
- 5. 인쇄
  - 현재 라벨 디자인을 테이프에 인쇄합니다.
  - Shift 키와 함께 사용 시 라벨을 복사할 수 있습니다.

- 6. 라벨 애플리케이션 유형
  - 라벨 애플리케이션 유형을 선택합니다. • Shift 키와 함께 사용 시 버튼 위에 표시
    - 된 기능이 활성화됩니다.

#### 7. 바코드

- 바코드 설정 화면이 열립니다.
- 8. 일련번호
  - 라벨에 일련번호를 인쇄할 수 있습니다. • Shift 키와 함께 사용 시 2개의 일련번호 를 인쇄할 수 있습니다.

#### 9. 메뉴

P-touch의 작동 기본 설정(예: 언어, 조정) 을 지정할 수 있습니다.

#### 10. 취소

현재 명령을 취소하고 디스플레이를 데이 터 입력 또는 이전 단계로 되돌립니다.

11. 삭제

모든 입력된 텍스트 또는 모든 텍스트와 현재 라벨 설정을 지웁니다.

#### 12. 커서(▲ ▼ ◀▶)

커서를 화살표 방향으로 이동합니다.

#### 13. 확인

표시된 옵션을 선택합니다.

#### 14. 문자

- 문자나 숫자를 입력하려면 이들 키를 사 용합니다.
- Caps 또는 Shift 키와 함께 이들 키를 사 용하면 대문자와 기호를 입력할 수 있습 니다.

#### 15. 뒤로

커서 왼쪽에 있는 문자를 삭제합니다.

#### 16. Shift

대문자나 숫자 키에 나타난 기호를 입력하 려면 문자 및 숫자 키와 함께 이 키를 사용 합니다.

#### 17. 한글/영어

한글, 영어 대문자 및 소문자의 입력 순서 를 전환합니다.

18. 한자

한자를 입력하려면 이 키를 사용합니다.

- 19. 스페이스
  - 빈 공백을 입력합니다.
  - 설정을 기본값으로 되돌립니다.
- 20.기호
  - 이 키를 통해 사용 가능한 기호 목록에서 기호를 선택하고 입력합니다.
- 21. Enter
  - 텍스트를 입력할 때 새 줄을 입력합니다.
  - Shift 키와 함께 사용 시 새 블럭이 입력 됩니다.

1 2 3 4 5 6 1 8 9

17

# 전원 공급

## AC 어댑터

이 라벨 시스템에는 AD-E001(AC 어댑터)을 사용하십시오. AD-18 또는 AD-24ES는 사용할 수 없습니다. AC 어댑터를 P-touch에 직접 연결하십시오.

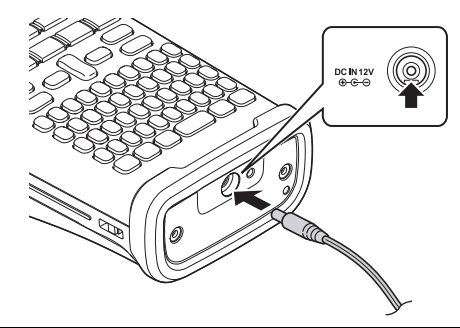

1 AC 어댑터의 플러그를 DC IN 12 V라고 표시된 P-touch의 커넥터에 꽂습니다.

2 AC 어댑터 플러그를 일반 전기 콘센트에 꽂습니다.

- (!) P-touch를 끈 후에 AC 어댑터를 분리하십시오.
  - AC 어댑터 코드를 당기거나 구부리지 마십시오.
    - 전원 공급이 2분 이상 중단되면 모든 텍스트 및 형식 설정이 지워집니다. 메모리에 저장 된 텍스트 파일도 모두 지워집니다.
- 라벨 시스템의 메모리를 보호하고 백업하기 위해 AC 어댑터를 분리할 때는 AA 크기의 알 칼리 배터리(LR6)나 Ni-MH 충전식 배터리(HR6)를 라벨 시스템에 장착하는 것이 좋습니다.

## 충전식 리튬이온 배터리 사용

## ■충전식 리튬이온 배터리 장착

1 커버 래치를 눌러 후면 커버를 엽니다.

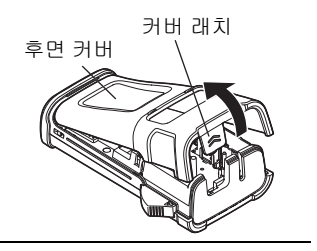

2 충전식 리튬이온 배터리를 배터리 함에 장착합니다.

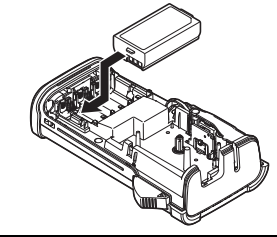

3 후면 커버의 가장자리에 있는 후크가 올바르게 삽입되었는지 확인한 후 커버를 장착합니다.

#### 충전식 리튬이온 배터리 제거

배터리 커버를 분리하고 충전식 리튬이온 배터리를 제거한 후 배터리 커버를 장착합니다.

#### ■충전식 리튬이온 배터리 충전

충전식 리튬이온 배터리가 라벨 시스템에 장착된 동안 배터리를 충전할 수 있습니다. 충전식 리튬이온 배터리를 충전하려면 다음 절차를 수행하십시오.

● ·충전식 리튬이온 배터리를 사용하기 전에 다음 절차에 따라 배터리를 충전하십시오.
 • 충전식 리튬이온 배터리를 완전히 충전하려면 최대 360분이 소요됩니다.

- 1 라벨 시스템이 꺼져 있는지 확인합니다. 라벨 시스템이 켜져 있으면 ♂(전원) 버튼을 눌 러 끕니다.
- 2 충전식 리튬이온 배터리가 라벨 시스템에 장착되어 있는지 확인합니다.
- AC 어댑터와 AC 전원 코드를 사용하여 라벨 시스템을 AC 전원 콘센트에 연결합니다. 충전 시 어댑터 옆의 LED가 켜지고, 충전식 리튬이온 배터리가 완전히 충전되면 LED가 꺼집니다. 디스플레이의 배터리 레벨 표 시기가 3개 막대로 표시됩니다 •••••

## 충전식 리튬이온 배터리 충전 중지

충전식 리튬이온 배터리의 충전을 중지하려면 AC 어댑터 코드를 분리합니다.

#### ○ 충전식 리튬이온 배터리 사용에 관한 팁

- 사용하기 전에 충전식 리튬이온 배터리를 충전하십시오. 충전식 리튬이온 배터리가 충 전되기 전에 배터리를 사용하지 마십시오.
- 5~35 ℃ 환경에서 충전식 리튬이온 배터리를 충전할 수 있습니다. 주변 온도가 이 범위 를 벗어날 경우, 충전식 리튬이온 배터리가 충전되지 않고 배터리 표시기가 켜진 상태로 있습니다.
- 충전식 리튬이온 배터리가 장착되고 AC 어댑터가 연결된 상태에서 라벨 시스템을 사용 할 경우, 충전식 리튬이온 배터리가 완전히 충전되지 않았더라도 배터리 표시기가 꺼지 고 충전이 중지될 수 있습니다.

1

2

3

4

5

6

<u>1</u> 8 9

#### ○ 충전식 리튬이온 배터리의 특성

- 충전식 리튬이온 배터리의 특성을 이해하면 최적 상태로 배터리를 사용할 수 있습니다. • 고온 또는 저온의 장소에서 충전식 리튬이온 배터리를 사용하거나 보관하면 배터리 성 능이 빠르게 저하될 수 있습니다. 특히, 고온의 장소에서 충전 레벨이 높은(90% 이상) 충 전식 리튬이온 배터리를 사용하면 배터리 성능이 크게 저하됩니다.
  - 충전식 리튬이온 배터리가 장착되고 충전되는 동안 라벨 시스템을 사용하면 배터리 성 능이 저하될 수 있습니다. 충전식 리튬이온 배터리가 장착된 경우에 라벨 시스템을 사용 하려면 AC 어댑터를 분리하십시오.
  - 라벨 시스템을 한 달 이상 사용하지 않을 경우, 충전 레벨이 50% 미만일 때 라벨 시스템 에서 충전식 리튬이온 배터리를 제거한 후 직사광선이 닿지 않는 서늘한 곳에 배터리를 보관하십시오.
  - 충전식 리튬이온 배터리를 장기간 사용하지 않을 경우 6개월에 한 번씩 충전하는 것이 좋 습니다.
  - 충전 중에 배터리 표면이 따뜻해지는 것은 정상입니다.

#### 충전식 리튬이온 배터리 사양

- 충전 시간: AC 어댑터(AD-E001)로 충전 시 약 6시간
- 공칭 전압: DC 7.2 V
- 공칭 용량: 1850 mAh

## 충전 가능한 리튬 배터리

| 환경 온도 범위              |        |             |  |
|-----------------------|--------|-------------|--|
| 충전                    |        | <b>40</b> ℃ |  |
| 표준 방전 전류 1.9 A        |        | <b>60</b> ℃ |  |
| 최대 방전 전류 <b>2.5 A</b> |        | <b>60</b> ℃ |  |
| 배송된 배터리               | 1개월 미만 | -20℃ ~ 50℃  |  |
|                       | 3개월 미만 | -20℃ ~ 40℃  |  |
|                       | 1년 미만  | -20℃ ~ 20℃  |  |

| 충전 매개 변수 |         |  |
|----------|---------|--|
| 최대 충전 전압 | 8.2 Vdc |  |
| 최대 충전 전류 | 1330 mA |  |

#### 라벨 시스템

• 충전 전류: 500 mA

• 충전 전압: 최대 8.2 V(최대)

# 배터리

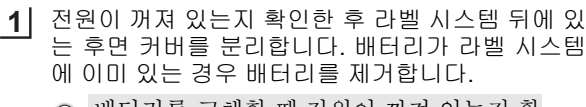

I 배터리를 교체할 때 전원이 꺼져 있는지 확 인하십시오.

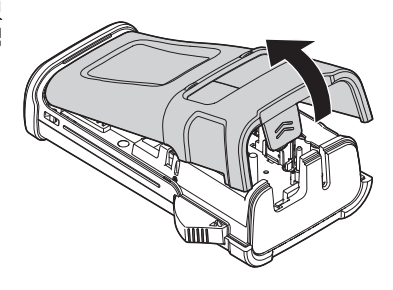

- 실 배터리의 양극(+) 및 음극(-)이 배터리 함의 양극 (+) 및 음극(-) 표시와 일치하는지 확인하면서 새로운 AA 크기 알칼리 배터리(LR6) 또는 완전히 충전된 Ni-MH 충전식 배터리(HR6) 6개를 장착합니다. 알칼리 배터리 사용자
  - 6개 배터리를 모두 새 배터리로 동시에 교체 하십시오.
  - Ni-MH 충전식 배터리 사용자
  - 6개 배터리를 모두 완전히 충전된 배터리로 동시에 교체하십시오.
  - 권장 배터리에 대한 최신 정보는 http://solutions.brother.com/을 방문하십시오.
- .3] 하단에 있는 3개의 후크를 라벨 시스템의 슬롯에 삽 입하여 후면 커버를 장착한 후 딸각 소리를 내며 제자 리에 끼워질 때까지 아래로 세게 밉니다.

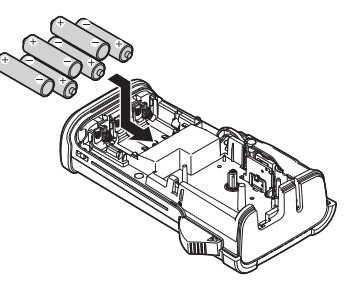

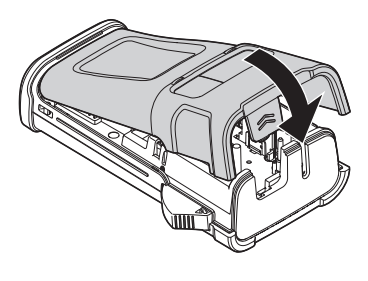

P-touch를 장기간 사용하지 않을 때는 배터리를 제거하십시오.

# 테이프 카세트 삽입

넓이가 3.5 mm, 6 mm, 9 mm, 12 mm 또는 18 mm인 테이프 카세트를 P-touch에 사용할 수 있습니다. 🌇 표시가 있는 Brother 테이프 카세트를 사용하십시오.

 새 테이프 카세트에 판지 정지기가 있는 경우, 정지기를 제거한 후에 카 세트를 삽입하십시오.

- 비이프의 끝이 구부러지지 않았고 테이프 가이드를 통과하는지 확인합니다. 테이프가 통과하지 않는 경우, 그림과 같이 테이프 가 이드를 통과시킵니다.
- 2 전원이 꺼져 있는지 확인한 후 후면 커버를 엽니다. 라벨 시스 템에 테이프 카세트가 이미 있는 경우 똑바로 잡아당겨 카세 트를 분리합니다.
- 3 테이프 끝이 라벨 시스템의 테이프 출구 슬롯을 향하도록 하여 테이프 카세트를 테이프 함에 삽 입하고 딸각 소리가 날 때까지 세게 누릅니다.
  - 테이프 카세트를 삽입할 때 테이프와 잉크 리
     본이 프린트 헤드에 닿지 않도록 하십시오.

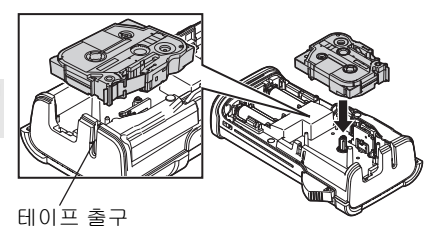

4 후면 커버를 닫습니다.

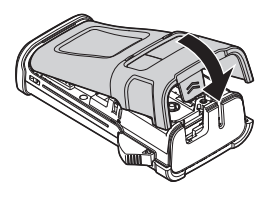

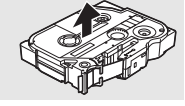

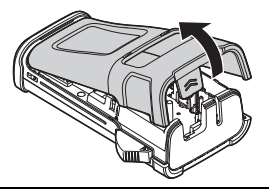

테이프 가이드

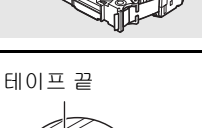

- 테이프 출구 슬롯에서 라벨을 잡아당기지 마십시오. 잉크 리본이 테이프와 함께 빠져나 올 수 있습니다.
  - · 직사광선이 닿지 않고 온도와 습도가 높지 않으며 먼지가 없는 서늘하고 어두운 장소에 테이프 카세트를 보관하십시오. 밀봉된 포장을 연 후 최대한 빨리 테이프 카세트를 사용 하십시오.

강력 접착 테이프:

- 질감이 있거나 거칠거나 미끄러운 표면에는 강력 접착 테이프를 사용하는 것이 좋습니다.
- 강력 접착 테이프 카세트에 포함된 설명서에는 가위를 사용하여 테이프를 자르도록 되어 있지만, 본 P-touch에 장착된 테이프 커터로 강력 접착 테이프를 자를 수 있습니다.

# 전원 켜기/끄기

P-touch를 켜려면 **전원** 키를 누릅니다. P-touch를 끄려면 **전원** 키를 다시 누릅니다.

- P-touch에는 (특정 작동 조건에서) 일정 시간 동안 아무 키도 누르지 않으면 자동으로 꺼지
   는 절전 기능이 있습니다. 자세한 내용은 아래의 자동 전원 차단 시간 표를 참조하십시오.
  - 배터리가 장착되어 있거나 P-touch가 AC 어댑터로 전기 콘센트에 연결되어 있는 경우, 전 원을 켤 때 이전 세션의 정보가 표시됩니다.

## ●자동 전원 차단 시간●

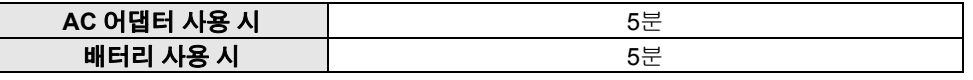

# 테이프 급지

## 급지 기능

급지 기능은 23 mm의 빈 테이프를 급지합니다.

- 테이프 출구 슬롯에서 라벨을 잡아당기지 마십시오. 잉크 리본이 테이프와 함께 빠져나 올 수 있습니다.
  - 테이프 급지 시 또는 인쇄 중에 테이프 출구 슬롯을 막지 마십시오. 테이프가 걸릴 수 있 습니다.
- 1 Shift 키를 누른 다음 미리 보기 키를 누릅니다.

2 테이프 급지 시에는 실행중입니다 메시지가 나타납니다.

(1

# LCD 디스플레이

## LCD 대비

LCD 디스플레이의 대비 설정을 5개 레벨(+2, +1, 0, -1, -2) 중 하나로 변경하여 화면을 읽기 쉽게 만들 수 있습니다. 기본 설정은 "0"입니다.

- 1 메뉴 키를 눌러 설정 메뉴를 표시하고 ▲ 또는 ▼ 키를 사용하여 "조정"을 선택한 다음 확인 또는 Enter 키를 누릅니다.
- 2 ▲ 또는 ▼ 키를 사용하여 "LCD 대비"를 선택하고 ◀ 또는 ▶ 키를 사용하여 값을 선택합니다.
- 3 확인 또는 Enter 키를 누릅니다.

♀ • 이전 단계로 돌아가려면 Esc 키를 누르십시오. • 대비 설정 화면에서 Space 키를 누르면 대비가 기본값 "0"으로 설정됩니다.

#### 백라이트

백라이트 설정을 ON 또는 OFF로 변경할 수 있습니다. 백라이트를 ON으로 설정하면 디스플레이를 읽기가 쉬워집니다. 기본 설정은 "ON"입니다.

1 메뉴 키를 눌러 설정 메뉴를 표시하고 ▲ 또는 ▼ 키를 사용하여 "백라이트"를 선택한 다 음 확인 또는 Enter 키를 누릅니다.

2 ▲ 또는 ▼ 키를 사용하여 "ON" 또는 "OFF"를 선택합니다.

3| 확인 또는 Enter 키를 누릅니다.

- (!) •백라이트를 끄면 전원을 절약할 수 있습니다.
- 아무 것도 하지 않으면 10초 후에 백라이트가 자동으로 꺼집니다. 백라이트를 다시 실행 하려면 아무 키나 누르십시오. 인쇄 중에는 백라이트가 비활성화됩니다.

同時

臣

# <u>라벨 편집</u>

# 라벨 애플리케이션 유형 선택

라벨 애플리케이션 키를 눌러 6가지 라벨 애플리케이션 유형 중에서 선택할 수 있습니다. 선택한 라벨 애플리케이션 유형이 LCD 디스플 레이에 표시됩니다.

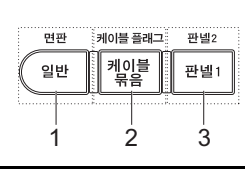

| 키       | 유형      | 용도                                          |
|---------|---------|---------------------------------------------|
| 1       | 일반      | 일반 라벨을 인쇄합니다. (25페이지 참조)                    |
| Shift+1 | 면판      | 면판 라벨을 인쇄합니다. (26페이지 참조)                    |
| 2       | 케이블 묶음  | 케이블과 열 수축 튜브에 감기는 라벨을 인쇄합니다. (26페<br>이지 참조) |
| Shift+2 | 케이블 플래그 | 케이블 플래그 라벨을 인쇄합니다. (26페이지 참조)               |
| 3       | 패치 판넬   | 패치 판넬의 포트 행에 대한 라벨을 인쇄합니다.<br>(27페이지 참조)    |
| Shift+3 | 펀치다운 블럭 | 펀치다운 블럭 2줄 라벨을 인쇄합니다. (27페이지 참조)            |

- 라벨 애플리케이션 유형을 변경하거나 재설정할 경우, 다음 경우를 제외하고 입력한 텍 스트가 새 라벨 애플리케이션 유형에 자동으로 사용됩니다.
  - 순차적인 텍스트를 포함하고 가로 또는 백본으로 설정된 편치다운 블럭에서 변경하는 경우
  - 순차적인 텍스트를 포함하고 가로 또는 백본으로 설정된 펀치다운 블럭으로 변경하는 경우
  - 라벨 애플리케이션 유형을 변경하면 입력한 텍스트가 블럭 단위로 새 라벨 애플리케이 션 유형으로 자동으로 이동합니다. 비어 있는 페이지는 삭제되지만 블럭은 삭제되지 않 습니다.
  - 입력한 텍스트에 대한 새 라벨 애플리케이션 유형이 각 블럭에 맞도록 생성됩니다.
  - 이전 라벨 애플리케이션 유형의 총 블럭 수가 새 라벨 애플리케이션 유형의 총 블럭 수로 나뉘어지지 않는 경우, 빈 블럭으로 차이를 채웁니다.
  - 이전 라벨 애플리케이션 유형의 총 블럭 수가 새 라벨 애플리케이션 유형의 총 블럭 수를 초과하는 경우, 초과 블럭이 삭제됩니다.

#### 일반

이 모드로 인쇄한 라벨은 일반 목적으로 사용할 수 있습니다. 이 모드에 서는 라벨 길이 및 방향을 지정할 수 있습니다.

- 라벨 길이: **자동**, 25 ~ 300mm

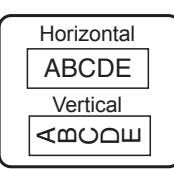

#### 라벨 편집

#### 며파

이 모드로 인쇄한 라벨은 다양한 면판을 식별하는 데 사용할 수 있습니다. 텍스트 블럭이 단일 라벨에 균일하게 배치됩니다. 이 모드에서는 라벨 길 이, 방향 및 블럭 수를 지정할 수 있습니다.

- 라벨 길이: 50mm, 25 ~ 300mm
- 방향: usiza (가로), =====um(세로)
- 블럭 수: 1.1-5

#### 케이블 묶음

이 모드로 인쇄한 라벨은 케이블 또는 배선에 감을 수 있습니다. 이 모드 는 열 수축 튜브 인쇄용으로도 사용됩니다. 플렉서블 ID에서 텍스트를 시계 반대 방향으로 90도 회전하여 인쇄합니

다. 크기, 텍스트 및 반복(ON/OFF)을 지정할 수도 있습니다.

#### 플렉서블 ID

- UOM: Cust Dia(사용자 지정 직경), CAT5/6, CAT6A, COAX, AWG, Cust Len(사용자 지정 길이)
- 값: UOM에 따라 다름
- 반복: **있음**. 없음

텍스트: 한 줄 또는 여러 줄의 데이터로 입력합니다.

#### 열 수축 튜브

• 라벨 길이: 자동 25~300mm

텍스트: 한 줄 또는 여러 줄의 데이터로 입력합니다.

열 수축 튜브 사용 시:

- •케이블 묶음 키를 누릅니다. 테이프 유형을 선택하는 화면이 표시됩니다. ▲ 또는 ▼ 키를 사용하여 열 수축 튜브를 선택한 다음 텍스트를 입력합니다.
  - 열 수축 튜브를 선택한 경우에만 테이프 길이를 설정할 수 있습니다. 여백 설정은 노 컷으로 고정됩니다.

#### 케이블 플래그

이 모드로 인쇄한 라벨은 케이블 또는 배선에 감을 수 있으며, 라벨의 양 쪽 끝을 붙여 플래그를 구성할 수 있습니다. 플래그 라벨의 텍스트는 라 벨의 양쪽 끝에 인쇄되고. 케이블에 감기는 중간 부분에는 빈 공백을 둡 니다. 이 모드에서는 레이아웃, 플래그 길이, 케이블 직경 및 방향을 지정 할 수 있습니다.

- 레이아웃: AA|AA(각 블럭에 같은 텍스트가 인쇄됨), AAIBB(각 블럭에 서로 다른 두 텍스트가 인쇄됨)
- 플래그 길이: 30mm, 15 ~ 200mm
- 케이블 직경: 6mm. 3 ~ 90mm
- 방향: 📭 : 🖽 (가로), 🚆 : 🔜 (세로)

가루

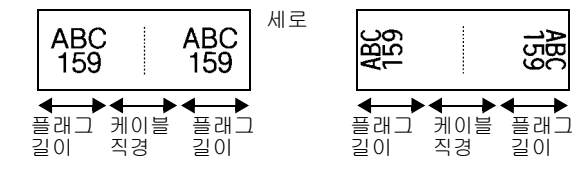

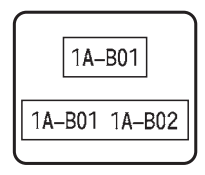

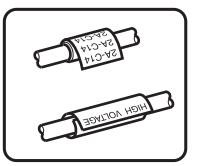

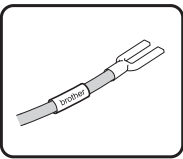

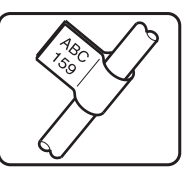

159 159

길이

見て

臣

● 플래그 레이아웃에서 (AA|AA)를 선택한 경우에는 최대 2개까지 바코드를 입력할 수
 ◎ 있습니다.

# 패치 판넬

이 모드로 인쇄한 라벨은 다양한 유형의 판넬을 식별하는 데 사용할 수 있습니다. 이 모드에서는 블럭 길이, 블럭 수, 구분 기호, 방향, 역방 향(ON/OFF) 및 넘버링(ON/OFF)을 지정할 수 있습니다.

- 블럭 길이: **15mm**, 5 ~ 300mm
- 블럭 수: **4**, 1 50
- 구분 기호: 틱, 대시, 밑줄, 굵게, 테두리, 없음
- 방향: <u>111314</u>(가로), 드페퍼크(세로)
- 역방향: **Off**, On
- 넘버링: Off, On "넘버링"을 "On"으로 설정하는 경우 블럭 간격을 개별 조정합니다.
  - 블럭 수: **1**, 1 50
  - 넘버링: **1.0**, 1.0 ~ 9.5(증분 단위: 0.1)

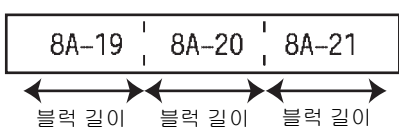

# 펀치다운 블럭

이 모드로 인쇄한 라벨은 전화 통신에 자주 사용되는 전기 연결 유형을 식별하는 데 사용할 수 있습니다. 단일 라벨의 각 블럭에 최대 2줄이 있으며, 각 블럭에 2줄을 입력할 수 있습니다. 이 모드에서는 모듈 넓이, 블럭 타입, 연속 타입 및 시작값을 지정할 수 있습니다.

- 모듈넓이: 200mm, 50 ~ 300mm
- 블럭 타입: 4쌍, 2쌍, 3쌍, 5쌍, 공란
- 연속 타입: 없음, <u>| 1 | 2 ] 3</u>(가로), <u>| 1 | 1 | 5 (</u>백본)
- 시작값: **---**, **1** 99999

|   | B01 | B02 | B03 | B04 | B05 | B06 |   |
|---|-----|-----|-----|-----|-----|-----|---|
| ] | B07 | B08 | B09 | B10 | B11 | B12 | j |

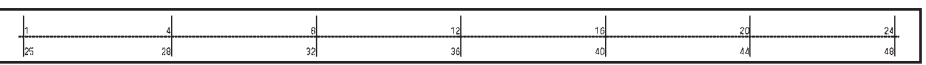

• 블럭 타입에서 공란을 선택하면 연속 타입이 없음으로 설정됩니다.

- 연속 타입에서 없음을 선택하면 시작값이 "---"로 표시되고 값을 설정할 수 없습니다.
- 단, 가로 또는 백본의 경우 1에서 99,999까지 시작값을 설정할 수 있습니다.

# 바코드 라벨 제작

바코드 기능을 사용하여 자산 관리 태그, 일련번호 라벨과 POS 및 재고 관리 시스템에 사용 할 1차원 바코드가 있는 라벨을 제작할 수 있습니다. 선택 가능한 "바코드"는 부록에 나열되어 있습니다. (54페이지 참조)

| P01(1) IP02(1) IP03(1) IP03(1) IP02(1) IP01(1)  | C  |        |         |           |         |         |           |
|-------------------------------------------------|----|--------|---------|-----------|---------|---------|-----------|
| IP01(1) IP02(1) IP03(1) IP03(1) IP02(1) IP01(1) | Iſ | ſ      | Π       | $\square$ | Π       | Π       | $\square$ |
| P01(1) P02(1) P03(1) P03(1) P02(1) P01(1)       | ŀ  |        |         |           |         |         |           |
|                                                 | ۱L | P01(1) | IP02(1) | IP03(1)   | IP03(1) | IP02(1) | IP01(1)   |

1

3

4

5

6

<u>1</u> 8 라벨 편집

- P-touch는 바코드 라벨 제작 전용으로 설계되지 않았습니다. 바코드 라벨을 바코드 판독 기로 판독할 수 있는지 항상 확인하십시오.
  - 최상의 결과를 얻으려면 흰색 테이프에 검정색 잉크를 사용하여 바코드 라벨을 인쇄하 십시오. 일부 바코드 판독기의 경우 컬러 테이프 또는 잉크를 사용하여 제작된 바코드 라 벨을 판독하지 못할 수도 있습니다.
  - 가능한 경우 "넓이"에 "넓게" 설정을 사용하십시오. 일부 바코드 판독기의 경우 "좁게" 설 정을 사용하여 제작된 바코드 라벨을 판독하지 못할 수도 있습니다.
  - 바코드가 포함된 여러 개의 라벨을 연속해서 인쇄하면 프린트 헤드가 과열되어 인쇄 품 질에 영향을 줄 수 있습니다.

## 바코드 매개 변수 설정 및 바코드 데이터 입력

**1 바코드** 키를 누릅니다.

바코드 설정 화면이 표시됩니다.

♀ 하나의 라벨에 최대 5개까지 바코드를 입력할 수 있습니다.

- \_\_\_\_\_ ▲ 또는 ▼ 키를 사용하여 속성을 선택한 다음 ◀ 또는 ▶ 키를 사용하여 해당 속성 값을 설정합니다.
  - 프로토콜: **CODE39**, CODE128, EAN-8, EAN-13, GS1-128(UCC/EAN-128), UPC-A, UPC-E, I-2/5(ITF), CODABAR
  - 넓이: **좁게**, 넓게
  - 아래 글자: **있음**, 없음
  - 체크 디지트: **없음**, 있음

Code39, I-2/5 및 Codabar 프로토콜에만 체크 디지트를 사용할 수 있습니다.

- 『아래 글자"에 "있음"을 선택한 경우라도, 사용 중인 테이프의 넓이, 입력한 줄 수 또
   는 현재 문자 효과 설정에 따라 문자가 바코드 아래 나타나지 않을 수 있습니다.
- 3 확인 또는 Enter 키를 눌러 설정을 적용합니다.

♀ 확인 또는 Enter 키를 누르지 않으면 새 설정이 적용되지 않습니다.

4 바코드 데이터를 입력합니다. CODE39, CODE128, CODABAR 또는 GS1-128 프로토콜을 사용 하는 경우 바코드에 특수 문자를 입력할 수 있습니다. 특수 문자를 사용하지 않는 경우에는 7단계로 이동합니다.

《바코드 입력》 CODE39 ▶ \* 2 0 1 3 \* ◀

5 기호 키를 누릅니다. 현재 프로토콜에 사용 가능한 문자 목록이 표시됩니다.

| 6 ▲ 또는 ▼ 키를 사용하여 문자를 선택한 다음 확인 또는 Enter 키 | (바코드 입력) |
|-------------------------------------------|----------|
| 🗕 를 눌러 바코드 데이터에 문자를 삽입합니다.                | CODE39   |
|                                           | *2013/*◀ |

| 7 | <b>확인</b> 또는 Enter 키를 눌러 라벨에 바코드를 삽입합니다. |
|---|------------------------------------------|
|   | 바코드가 텍스트 입력 화면에 표시됩니다.                   |

라벨을 인쇄하려면 "라벨 인쇄" 41페이지를 참조하십시오.

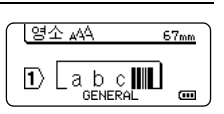

) 라벨 편집

9

29

- • 이전 단계로 돌아가려면 취소 키를 누르십시오.
  - 선택한 속성을 기본값으로 설정하려면 Space 키를 누르십시오.

• 사용 가능한 모든 설정 목록은 바코드 설정표를 참조하십시오.

## 바코드 편집 및 삭제

- 바코드 매개 변수와 바코드 데이터를 편집하려면 데이터 입력 화면의 바코드 표시 아래 커 서를 위치한 다음 바코드 설정 화면을 엽니다. "바코드 매개 변수 설정 및 바코드 데이터 입 력" 28페이지을 참조하십시오.
- 라벨에서 바코드를 삭제하려면 데이터 입력 화면의 바코드 표시 오른쪽에 커서를 위치한 다음 백스페이스 키를 누릅니다.

# 일련번호 라벨 입력

일련번호 라벨을 인쇄할 수 있습니다. 일련번호의 증가율 및 수량을 설정할 수 있습니다. 일 련번호 모드에서 패턴의 숫자 하나를 증분하여 라벨 시리즈를 제작할 수 있습니다. 고급 일련 번호 모드에서는 동시 또는 고급을 선택할 수 있습니다. 동시 모드에서는 서로 다른 두 숫자 를 동시에 증분하여 라벨 시리즈를 제작합니다. 고급 모드에서는 패턴의 연속된 두 숫자를 선 택하고 이들 숫자를 연속 증분하여 라벨 시리즈를 제작합니다.

# 일련번호

| 1 | 텍스트를 입력합니다.<br><b>예:</b> 이 기능을 사용하여 <b>"A010"</b> 에서 <b>"B010", "C010", "D010"</b> 라벨을<br>제작합니다.                            | (90H 444 43mm)<br>1) [A 0 1 0]<br>GENERAL @ |
|---|----------------------------------------------------------------------------------------------------|---------------------------------------------|
| 2 | <b>일련번호</b> 키를 누르면 범위를 지정하는 화면이 표시됩니다.                                                                                      | 〈일련번호〉<br>범위지정<br>① LA010J<br>GENERAL       |
| 3 | ▲, ▼, ◀ 또는 ▶ 키를 사용하여 첫 번째 문자 아래에 커서를 위치<br>합니다. 그런 다음 증분할 마지막 문자 아래에 커서를 위치합니다.<br>확인 또는 Enter 키를 누릅니다.<br>예: A와 확인을 선택합니다. | (일련번호)<br>범위지정<br>① LA O 1 O J<br>GENERAL   |
| 4 | ▲ 또는 ▼ 키를 사용하여 증가율과 수량을 선택하고 ◀ 또는 ▶ 키<br>를 사용하여 값을 설정합니다.<br>예: 숫자를 1씩 4번 증분하려는 경우 증가율을 1로, 수량을 4로 설<br>정합니다.               | (수량 > 04<br>↓ 증가율 : 1<br>GENERAL            |
| 5 | <b>확인</b> 또는 Enter 키를 눌러 설정 화면을 표시합니다.                                                                                      | [영대 🗚 43mm                                  |
|   | ଜା: A010 B010 C010 D010                                                                                                    |                                             |

- 일련번호 키를 누르면 설정을 반복할 수 있습니다. 설정
   을 반복하면 "여기부터 덮어쓰시겠습니까?" 메시지가 표
   시됩니다. 덮어쓰려면 확인 키를 누르십시오.
  - •라벨이 여러 페이지 있는 경우 인쇄할 때 모두/현재/범위 를 선택할 수 있습니다.
  - •라벨을 인쇄하려면 "라벨 인쇄" 41페이지를 참조하십시오.

## 고급 일련번호

■ 동시

| 1 | 텍스트를 입력합니다.                                                                                                    | [영대 🕰 43mm]                                  |
|---|----------------------------------------------------------------------------------------------------|----------------------------------------------|
| _ | <b>예:</b> 이 기능을 사용하여 <b>"A010"</b> 에서 <b>"B020", "C030", "D040"</b> 라벨을<br>제작합니다.                                                                                                    |                                              |
| 2 | Shift 키를 누른 다음 <b>일련번호</b> 키를 누릅니다. ▲ 또는 ▼ 키를 사<br>용하여 "동시"를 선택하고 <b>확인</b> 키를 누릅니다.                                                                                                    | (<br>고급<br>GENERAL                           |
| 3 | ▲, ▼, ◀ 또는 ▶ 키를 사용하여 증분할 첫 번째 문자를 선택하고<br>확인 또는 Enter 키를 두 번 누릅니다.<br>예: A를 선택합니다.                                                                                                    | (일련번호)<br>범위1<br>① []A 0 1 0 ]<br>GENERAL    |
| 4 | ▲, ♥, ◀ 또는 ▶ 키를 사용하여 증분할 두 번째 문자를 선택하고<br>확인 또는 Enter 키를 두 번 누릅니다.<br>예: 1을 선택합니다.<br>② 회색으로 처리된 첫 번째 문자는 선택할 수 없습니다.                                                                                   | (일련번호)<br>범위2<br>[] [] [] 0 1 0 ]<br>GENERAL |
| 5 | ▲ 또는 ▼ 키를 사용하여 증가율과 수량을 선택하고 ◀ 또는 ▶ 키<br>를 사용하여 값을 설정합니다.<br>예: 숫자를 1씩 4번 증분하려는 경우 증가율을 1로, 수량을 4로 설<br>정합니다.                                                                                           | (1수량 > 04<br>낮증가율 : 1<br>GENERAL             |
| 6 | 확인 또는 Enter 키를 눌러 설정 화면을 표시합니다.<br>예: Δ010 B020 C030 D040                                                                                                    | (智田 本谷 43mm)<br>1) B 0 2 0 C 0               |
|   | <ul> <li>✔ • Shift 키를 누른 다음 일련번호 키를 누르면 설정을 반복<br/>할 수 있습니다. 설정을 반복하면 "여기부터 덮어쓰시겠<br/>습니까?" 메시지가 표시됩니다. 덮어쓰려면 확인 키를 누<br/>르십시오.</li> <li>• 라벨이 여러 페이지 있는 경우 인쇄할 때 모두/현재/범위<br/>를 선택할 수 있습니다.</li> </ul> | UENEMAL (III)                                |

•라벨을 인쇄하려면 "라벨 인쇄" 41페이지를 참조하십시오.

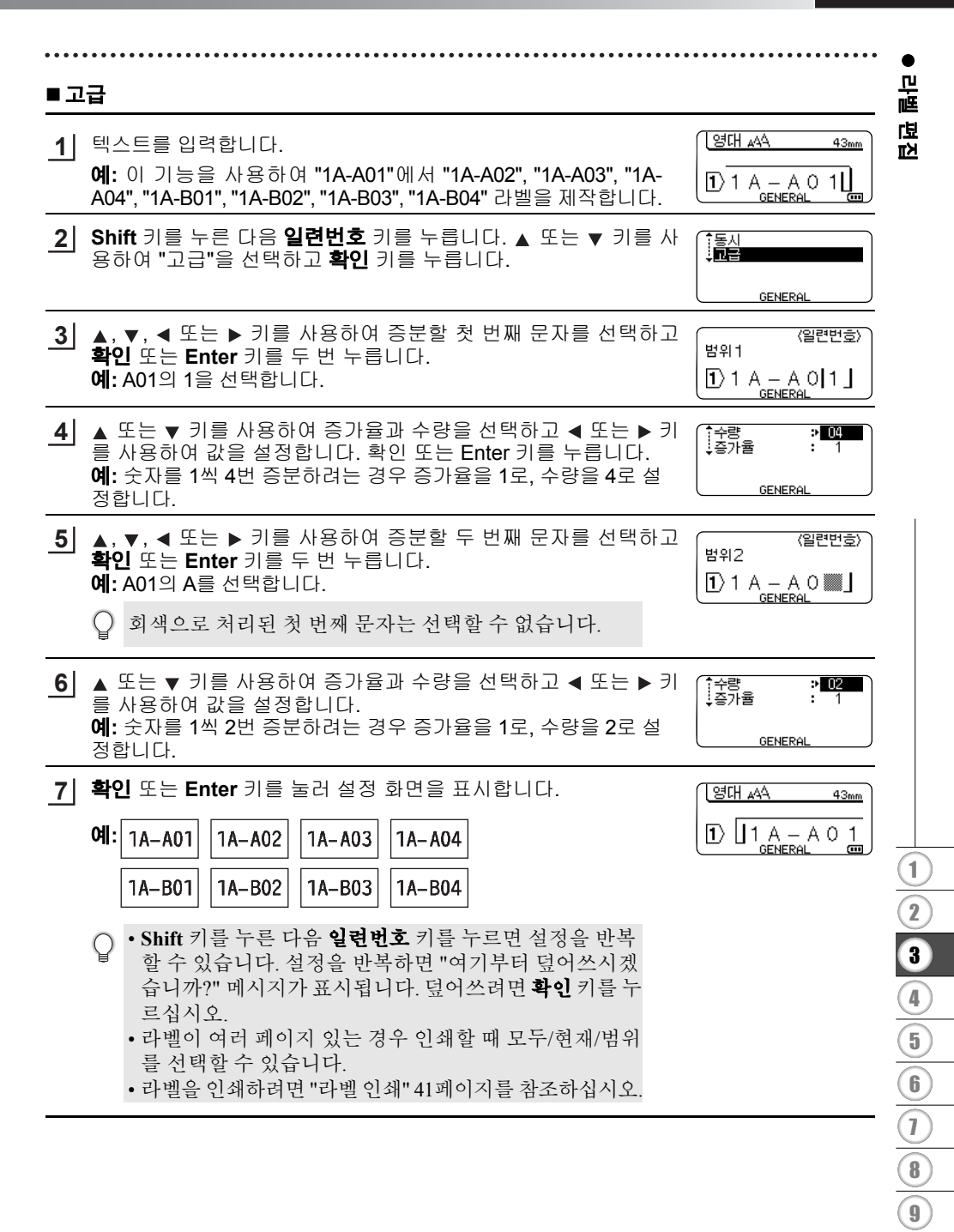

#### 리벨 편집

- 이전 단계로 돌아가려면 취소 키를 누르십시오.
  - 바코드에도 일련번호 모드를 적용할 수 있습니다. 하나의 바코드는 하나의 문자로 계산 됩니다.
    - 자동 번호 매기기 순서에서 기호 또는 기타 영숫자가 아닌 문자는 무시됩니다.
    - 일련번호 모드 순서에는 최대 5개 문자만 포함할 수 있습니다.

○ •문자와 숫자는 아래와 같이 증가합니다. 0 → 1  $...9 \rightarrow 0 \rightarrow ...$ → B  $...Z \rightarrow A \rightarrow ...$ А → b ...z → a → а ... A0 → A1 ...A9 → B0 → ... 공백(아래 예에서 밑줄 " "로 표시됨)을 사용하여 문자 간 간격을 조정하거나 인쇄되는 자릿수를 제어할 수 있습니다. ...99 → 00 → ... 9 **→** 10  $Z \rightarrow AA \dots ZZ \rightarrow AA \rightarrow \dots$  $19 \rightarrow 20 \dots 99 \rightarrow 00 \rightarrow \dots$ 

## 텍스트 입력 및 편집

#### 키보드에서 텍스트 입력

• P-touch 키보드는 표준 컴퓨터 키보드와 같은 방법으로 사용할 수 있습니다.

# 문자 입력

영수증

1〉 [영수증] <sub>GENERAL</sub>

(m)

#### ■ 한글 입력

키보드로 한글을 입력합니다.

예를 들면 「영수증」

1 입력 모드가 한글 입력 모드인지 확인합니다. 한글 입력 모드가 아니면 "입력모드 : 가나다"가 표시될 때까지 [한글/A/a] 키를 누 릅니다.

| 2 | 「영수증」을 입력합니다.                                                                                            | [한글 ₄4                    | m    |
|---|----------------------------------------------------------------------------------------------------|---------------------------|------|
|   | [D], [U], [D], [T], [N], [W], [M], [D]를 차례로 누릅니다.<br>문자가 반전 표시된 상태로 [소거]를 누르면 입력한 자음과 모음<br>이 차례로 삭제됩니다. | 1) 영수 <b>즘</b><br>GENERAL |      |
| 3 | ▶을 입력합니다.<br>「영수증」문자가 확정됩니다.                                                                             | [ <u>t</u> ]t] ▲4         | 43mm |

- ·문자를 확정하기 전에 [한자]를 누르면 커서 왼쪽의 문자 를 한자로 전환할 수 있습니다.
  - [취소]를 누르면 문자 입력이 중단됩니다.

한국어

| ••••                       |                                                                                                    | • • • • • • • • • • • • • • • • • • • •       | •              |
|----------------------------|----------------------------------------------------------------------------------------------------|-----------------------------------------------|----------------|
| ■ <b>힌</b><br>입<br>복<br>"걋 | <b>글-한자 변환</b><br>력된 한글을 한자로 변환합니다. 한자로 전환하는 방법은 "차례로 전<br>합어로 전환"의 두 가지가 있습니다.<br>가례로 전환"하는 방법은 다음과 같습니다. | 환", "전환 문자 지정 후                               | 라벨 편집          |
| 여                          | <b>書 50 「山」</b>                                                                                            | Ц                                             |                |
| 1                          | 입력 모드가 한글 입력 모드인지 먼저 확인합니다. 한글 입력 모드기<br><b>나다 "</b> 가 표시될 때까지 <b>[한글/A/a]</b> 키를 누릅니다.                    | ㅏ아니면 "입력모드 : <b>가</b>                         |                |
| 2                          | 「산」을 입력합니다. <b>[T], [K], [S]</b> 키를 차례로 누릅니다.<br>「산」이 반전 표시됩니다.<br>입력한 자음과 모음을 삭제하려면 <b>[소거]</b> 키를 누릅니다.  | [한글 444mm]<br>[1) [1]<br>GENERAL (111)        |                |
| 3                          | [ <b>한자]</b> 를 누릅니다.<br>화면 상단에 한자 옵션이 표시됩니다.                                                               | ↔ <b>聞</b> 山算酸散汕傘<br>① 【ひ】 【ひ】<br>GENERAL (四) |                |
| 4                          | ◀ / ▶를 눌러 옵션을 이동하여 「山」을 선택합니다.                                                                             |                                               |                |
| 5                          | <b>[확인] 키를 누릅니다.</b><br>「山」문자가 확정됩니다.                                                                      | [한글 _44 <u>43mm</u> ]                         |                |
|                            | 입력한 한글 범위를 지정하여 한자를 복합어로 전환할 수 있습 <sup>니</sup><br>니다.                                                      |                                               |                |
| 예                          | 를 들면 「개정」                                                                                                  |                                               |                |
| 1                          | 입력 모드가 한글 입력 모드인지 먼저 확인합니다. 한글 입력 모드기<br>나다 "가 표시될 때까지 [한글/A/a]를 누릅니다.                                     | ㅏ아니면 "입력모드 : <b>가</b>                         | 1              |
| 2                          | 「개정」을 입력합니다. <b>[R], [O], [W], [J], [D]</b> 키를 차례로 누릅<br>니다                                                | [한글 44mm]                                     | $\frac{1}{2}$  |
|                            | 「정」이 반전 표시됩니다.<br>입력한 자음과 모음을 삭제하려면 <b>[소거]</b> 키를 누릅니다.                                                   |                                               | 3              |
| 3                          | [ <b>확인]</b> 을 누릅니다. (<br>「개정」이 확정됩니다.                                                                     | [한글 44 <u>43mm</u> ]                          | 4              |
|                            |                                                                                                    | 1) 개정]<br>GENERAL @                           | (b)<br>(6)     |
| 4                          | [ <b>한자]를 누릅니다.</b><br>커서 왼쪽에 있는 문자 「정」의 한자 옵션이 표시됩니다.                                                     |                                               | $\overline{0}$ |
|                            |                                                                                                    |                                               | 8              |
|                            |                                                                                                    |                                               | 9              |

#### 라벨 편집

| 5 | [Shift]를 누른 상태로 ◀를 누르면 「개정」 이 반전 표시됩니다. | ſ |
|---|-----------------------------------------|---|
|   | 「개정」의 한자 옵션이 표시됩니다.                     |   |

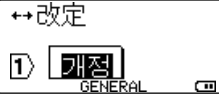

↔改訂 ① **IIIZ** 

**7** [확인] 키를 누릅니다. 「改訂」이 확정됩니다.

6 선택 옵션이 여러 개일 경우[한자] 또는

◀ / ▶를 눌러 「改訂」을 선택합니다.

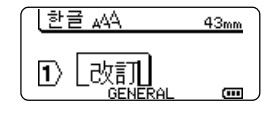

- • [Shift] 키를 누른 상태로 ◀ 를 한 번씩 누를 때마다 커서 왼쪽의 문자 가 반전 표시됩니다.
  - [Shift] 키를 누른 상태로 ▶ 를 한 번씩 누를 때마다 커서 오른쪽의 문 자가 반전 표시됩니다.
  - 한 번에 최대 5자까지 반전 표시하여 한자로 전환할 수 있습니다.

## 새 줄 추가

- 현재 텍스트 줄을 끝내고 새 줄을 시작하려면 Enter 키를 누릅니다. Return 표시가 줄의 끝 부분에 나타나고 커서가 새 줄의 시작 부분으로 이동합니다.
- 최대줄수
  - 18 mm 테이프: 5줄
  - 12 mm 테이프: 3줄
  - 9 mm 및 6 mm 테이프: 2줄
  - 3.5 mm 테이프: 1줄
  - 5줄이 이미 있는 상태에서 Enter 키를 누르면 오류 메시지가 표시됩니다.
  - 펀치다운 블럭을 선택한 경우 최대 2줄까지 입력할 수 있습니다.

#### 새 블럭 추가

 일반을 선택한 경우, 새 블럭을 최대 5줄까지 생성할 수 있습니다. 새 텍스트/줄 블럭을 현 재 텍스트 오른쪽에 생성하려면 Shift 키를 누른 다음 Enter 키를 누릅니다. 커서가 새 블럭 의 시작 부분으로 이동합니다. 다른 라벨 애플리케이션 유형에서 라벨 애플리케이션 키를 누를 때 블럭 수를 설정할 수 있습니다. 일부 라벨 애플리케이션 유형은 필요하지 않습니다.

## 커서 이동

- ▲, ▼, ◀ 또는 ▶ 키를 눌러 커서를 한 칸 또는 한 줄 이동합니다.
- 현재 줄의 시작 또는 끝 부분으로 커서를 이동하려면 Shift 키를 누른 다음 ◀ 또는 ▶ 키를 누릅니다.
- 이전 또는 다음 블럭의 시작 부분으로 커서를 이동하려면 Shift 키를 누른 다음 ▲ 또는 ▼ 키를 누릅니다.

#### 텍스트 삽입

 기존 텍스트 줄에 추가 텍스트를 삽입하려면 삽입 텍스트를 시작할 위치의 오른쪽에 있는 문 자로 커서를 이동한 다음 추가 텍스트를 입력합니다. 새 텍스트가 커서 왼쪽에 삽입됩니다.

민

١Ē لل

пЖ

| 턴 | 닉스트 삭제                                                                                                    |
|---|----------------------------------------------------------------------------------------------------|
| • | <b>한 번에 1개 문자 삭제</b><br>기존 텍스트 줄에서 문자를 삭제하려면 텍스트 삭제를 시작할 위치의 오른쪽에 있는 문자<br>로 커서를 이동한 다음 <b>백스페이스</b> 키를 누릅니다. <b>백스페이스</b> 키를 누를 때마다 커서 왼쪽<br>에 있는 문자가 삭제됩니다. |
| Ç | ) 백스페이스 키를 누르고 있으면 커서 왼쪽에 있는 문자들이 계속 삭제됩니다.                                                                                                    |
|   | <b>모든 텍스트를 한 번에 삭제</b><br>모든 텍스트를 한 번에 삭제하려면 <b>삭제</b> 키를 사용합니다.                                                                                              |

1 삭제 키를 누릅니다. 삭제 옵션이 표시됩니다.

■ 하 번

■ 모든

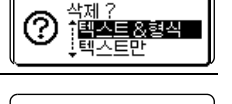

↑<u>텍스트&형식</u> ↓텍스트만

삭제 ?

?

- 2 ▲ 또는 ▼ 키를 사용하여, 현재 형식 설정을 유지하면서 모든 텍스 트를 삭제하려면 "텍스트만"을 선택하고, 모든 텍스트 및 형식 설 정을 삭제하려면 "텍스트&형식"을 선택합니다.
  - 텍스트 또는 형식을 지우지(삭제하지) 않고 텍스트 입력 화 면으로 돌아가려면 Esc 키를 누르십시오. • 텍스트 & 형식을 선택하면 모든 텍스트 및 글꼴이 삭제됩니 다.
- 3 확인 또는 Enter 키를 누릅니다. 모든 텍스트가 삭제됩니다. 텍스트 & 형식을 선택한 경우 형식 설 정도 모두 삭제됩니다.

영대 ₄44 ---mm 1GENERAL **•••** 

# 기호 입력

키보드에서 사용 가능한 기호 외에, 기호 기능을 통해 다양한 기호(국제 및 확장 ASCII 문자) 를 사용할 수 있습니다.

기호를 입력하려면 기호 기능을 사용합니다(아래 참조).

또는 Shift 키를 누른 다음 키보드의 키를 눌러 선택한 키의 오른쪽 상단 모서리에 인쇄된 기 호를 입력합니다.

선택 가능한 "기호"는 부록에 나열되어 있습니다. (51페이지 참조)

## 기호 기능을 사용하여 기호 입력

- 1 기호 키를 누릅니다. 기호 카테고리와 각 카테고리의 기호 목록이 표시됩니다.
- 2 ▲ 또는 ▼ 키를 사용하거나 기호 키를 반복해서 눌러 기호 카테고리(문장 부호, 수학 등)를 선택한 다음 확인 또는 Enter 키를 누릅니다.
- 3 ▲, ▼, ◀ 또는 ▶ 키를 사용하여 기호를 선택한 다음 확인 또는 Enter 키를 누릅니다. 선택한 기호가 텍스트 줄에 삽입됩니다.

라벨 편집

♀ 기호 선택시: • 이전 페이지로 돌아가려면 Shift 키와 **기호** 키를 누르십시오.

• 다음 페이지로 이동하려면 기호 키를 누르십시오.

이전 단계로 돌아가려면 취소 키를 누르십시오.

## 즐겨찾기 설정

즐겨찾기 설정을 사용하여 개인적인 기호 카테고리를 생성할 수 있습니다. 기호를 선택할 때 "즐겨찾기 설정"이 먼저 나타나서 원하는 기호를 빠르게 찾을 수 있도록 도와줍니다.

| 메뉴 키를 눌러 설정 메뉴를 표시한 다음 ▲ 또는 ▼ 키를 사용하여 "<br>즐겨찾기 설정"을 선택합니다.                           | (14) 148<br>[테이프 자동 맞춤<br>백라이트<br>(고정)<br>1/4                                                                                                    |
|---------------------------------------------------------------------------------------|----------------------------------------------------------------------------------------------------|
| <b>확인</b> 또는 Enter 키를 눌러 즐겨찾기 설정 화면을 표시한 다음 ▲<br>또는 ▼ 키로 "설정"을 선택하여 개인적인 카테고리를 생성합니다. | (즐거찾기 설정)<br>( <mark>열정 전</mark><br>( 실정 안함                                                                                                    |
| <b>확인</b> 또는 Enter 키를 눌러 설정을 적용합니다.<br>화면이 텍스트 입력 화면으로 돌아갑니다.                         | (영대 444mm)<br>①                                                                                                    |
| 즐겨찾기 설정에 추가할 기호를 입력합니다.<br>♀ 자세한 내용은 "기호 기능을 사용하여 기호 입력" 35페이지<br>을 참조하십시오.           | $ \begin{bmatrix} \bullet - \mathbf{x} \div \bullet \mathbf{z} \\ \bullet \mathbf{z} \\ \bullet z$ |
| <b>기호</b> 키를 누릅니다.<br>4단계에서 입력한 기호가 포함된 "즐겨찾기 설정"이 나타납니다.                             | (카H네고리)<br>일만<br>이 01/21                                                                                                    |
|                                                                                       | 메뉴 키를 눌러 설정 메뉴를 표시한 다음 ▲ 또는 ▼ 키를 사용하여 "<br>즐겨찾기 설정"을 선택합니다.<br>확인 또는 Enter 키를 눌러 즐겨찾기 설정 화면을 표시한 다음 ▲<br>또는 ▼ 키로 "설정"을 선택하여 개인적인 카테고리를 생성합니다.<br>확인 또는 Enter 키를 눌러 설정을 적용합니다.<br>화면이 텍스트 입력 화면으로 돌아갑니다.<br>즐거찾기 설정에 추가할 기호를 입력합니다.<br>② 작세한 내용은 "기호 기능을 사용하여 기호 입력" 35페이지<br>을 참조하십시오.<br>기호 키를 누릅니다.<br>4단계에서 입력한 기호가 포함된 "즐겨찾기 설정"이 나타납니다.                                                                                                    |

• 최대 15개의 기호를 "즐겨찾기 설정"에 추가할 수 있습니다. "즐겨찾기 설정"에 추가된 Q 기호가 15개를 초과하면 카테고리에서 가장 오래된 기호가 삭제됩니다.

• 즐겨찾기 설정의 사용을 중지하려면 즐겨찾기 설정 화면에서 "설정 안 함"을 선택합니다.

旧居

臣

# 문자 속성 설정

#### 라벨별로 문자 속성 설정

**글꼴** 키를 사용하여 글꼴을 선택하고 크기, 넓이, 효과, 밑줄 및 정렬 속성을 적용할 수 있습니 다. 선택 가능한 "문자 속성" 옵션은 부록에 나열되어 있습니다. (53페이지 참조)

1 글꼴 키를 누릅니다.

현재 설정이 표시됩니다.

- \_\_\_\_\_ ▲ 또는 ▼ 키를 사용하여 속성을 선택한 다음 ◀ 또는 ▶ 키를 사용하여 해당 속성 값을 설정합니다.
- 3| 확인 또는 Enter 키를 눌러 설정을 적용합니다.
  - ② 확인 또는 Enter 키를 누르지 않으면 새 설정이 적용되지 않습니다.
- • 이전 단계로 돌아가려면 Esc 키를 누르십시오.
  - 선택한 속성을 기본값으로 설정하려면 Space 키를 누르십시오.
  - 사용 가능한 모든 설정 목록은 설정 옵션표를 참조하십시오.
  - 일부 효과 적용 시에는 작은 문자를 읽기 어려울 수 있습니다.
  - 라벨 애플리케이션 유형에 따라 **효과** 설정의 값을 변경하지 못할 수 있습니다. 이 경우 ★이 화면 오른쪽에 미리보기로 표시됩니다.

#### 테이프 자동 맞춤 설정

"크기"를 "자동"으로 설정하고 "길이"를 특정 길이로 설정한 경우, 라벨 길이에 맞도록 텍스트 크 기를 줄이는 방법을 선택할 수 있습니다. "문자크기"를 선택하면 전체 텍스트 크기가 라벨에 맞도록 수정됩니다. "문자넓이"를 선택하면 텍스트 넓이가 x 1/2 설정 크기로 줄어듭니다. (선택한 라벨 길이에 텍스 트를 맞추기 위해 크기를 추가로 줄여야 하는 경우, 텍스트 넓이를 x 1/2 설정으로 줄인 후 전체 텍스트 크기가 수정됩니다.)

 메뉴 키를 눌러 설정 메뉴를 표시하고 ▲ 또는 ▼ 키를 눌러 "테이프 자동 맞춤"을 선택한 다음 확인 또는 Enter 키를 누릅니다. 테이프 자동 맞춤 화면이 표시됩니다.

2 ▲ 또는 ▼ 키를 사용하여 효과를 선택합니다.

3 확인 또는 Enter 키를 눌러 설정을 적용합니다.

○ • 이전 단계로 돌아가려면 취소 키를 누르십시오.

🍯 • 효과를 기본 설정으로 지정하려면 Space 키를 누르십시오("문자크기").

1

2

3

4

5

6

<u>)</u> 8 9 리벨 편집

# 테두리 설정

**글꼴** 키를 사용하여 라벨의 테두리를 선택할 수 있습니다. 선택 가능한 "테두리"는 부록에 나 열되어 있습니다. (53페이지 참조)

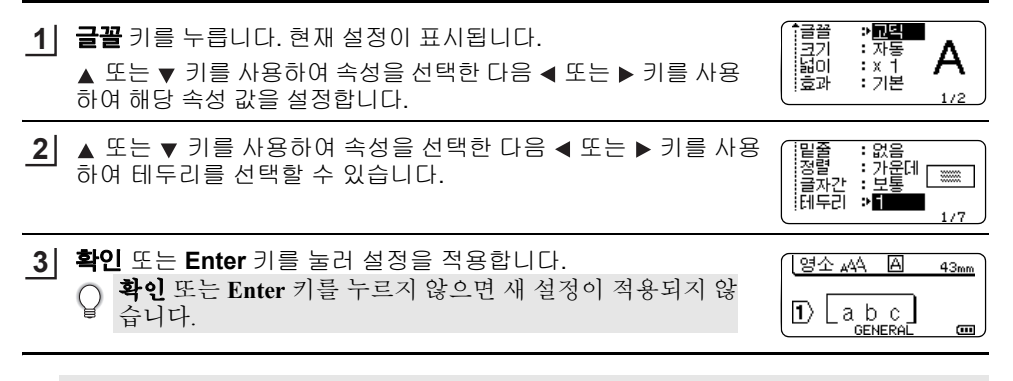

• 이전 단계로 돌아가려면 취소 키를 누르십시오.

· 선택한 속성을 기본값으로 설정하려면 Space 키를 누르십시오.

• 사용 가능한 모든 설정 목록은 설정 옵션표를 참조하십시오.

# 컷옵션 설정

테이프 컷옵션을 통해, 라벨을 인쇄할 때 테이프를 급지하고 자르는 방법을 지정할 수 있습니 다. 특히 "체인" 옵션은 작은 여백을 사용하고 라벨 사이의 빈 부분 절단을 줄여 폐기되는 테 이프 양을 크게 줄입니다. 라벨 애플리케이션 유형에 따라 설정 값이 고정되거나 제한됩니다.

| 1 | 글꼴 키를 누릅니다. 현새 설성이 표시됩니다.                                 | ·<br>클램기<br>되니<br>고<br>고<br>고<br>고<br>고<br>고<br>고<br>고 | * 자동<br>: 자동<br>: x 1<br>: 기본<br>1/2 |  |
|---|-----------------------------------------------------------|--------------------------------------------------------|--------------------------------------|--|
| 2 | ▲ 또는 ▼ 키를 사용하여 "컷 옵션"을 선택한 다음 ◀ 또는 ▶ 키를<br>사용하여 값을 설정합니다. |                                                        | *여백<br>[ABC]<br>[ABC]<br>[1/4        |  |
| 3 | <b>확인</b> 또는 Enter 키를 눌러 설정을 적용합니다.                       |                                                        |                                      |  |

♀ 확인 또는 Enter 키를 누르지 않으면 새 설정이 적용되지 않습니다.

○ • 이전 단계로 돌아가려면 취소 키를 누르십시오.

• 사용 가능한 모든 설정 목록은 테이프 절단표를 참조하십시오.

## ●테이프 컷옵션●

| 설정   | 설명                                                                                                    | ଖ                     |
|------|----------------------------------------------------------------------------------------------------|-----------------------|
| 여백 대 | • 각 끝 부분에 24 mm 여백을 비워둔 채로 각 라벨<br>을 인쇄합니다.                                                                                             | 24 mm<br>ABC<br>24 mm |
| 여백 소 | <ul> <li>각 라벨을 인쇄하기 전에 23 mm 여백이 급지됩니다. 인쇄된 라벨의 텍스트 전/후에 4 mm 여백이 있습니다.</li> </ul>                                                      | 23 mm<br>             |
| 체인   | <ul> <li>최소한의 여백으로 여러 개의 라벨을 인쇄할 경우<br/>이 설정을 사용합니다.</li> <li>23 mm 여백을 먼저 인쇄한 다음, 텍스트 전/후에<br/>4 mm 여백을 비워둔 채로 각 라벨을 인쇄합니다.</li> </ul> | ABC ABC               |
| 노컷   | <ul> <li>열 수축 튜브를 인쇄할 경우 이 설정을 사용합니다.</li> <li>Shift 키를 누른 다음 미리보기 키를 누르면 마지막<br/>으로 인쇄된 라벨이 급지되고 절단됩니다.</li> </ul>                     | 24 mm<br>ABC<br>4 mm  |

- 라벨 편집

9

1

2

#### 라벨 편집

- · 열 수축 튜브 사용 시에는 라벨 애플리케이션 유형을 "케이블 묶음"으로 설정하고 "열 수 축 튜브"를 선택하십시오. 이 경우 컷옵션이 "노컷"으로 고정됩니다. 인쇄가 끝나면 라벨 시스템에서 열 수축 튜브 카세트를 꺼내 가위로 테이프를 자르십시오.
  - 인쇄가 끝나면 라벨 시스템에서 Fabric Iron On 테이프 카세트를 꺼내 가위로 테이프를 자 르십시오.

## 테이프 급지 및 절단 방법 선택

인쇄할 때 "계속하려면 테이프 자르고 엔터누르세요" 메시지가 표시되고 [절단 일시 중지 모 드]로 전환됩니다. 테이프 커터 레버를 누르면 "컷옵션"에 설정한 위치에서 테이프를 자를 수 있습니다. 자세한 내용은 다음과 같습니다.

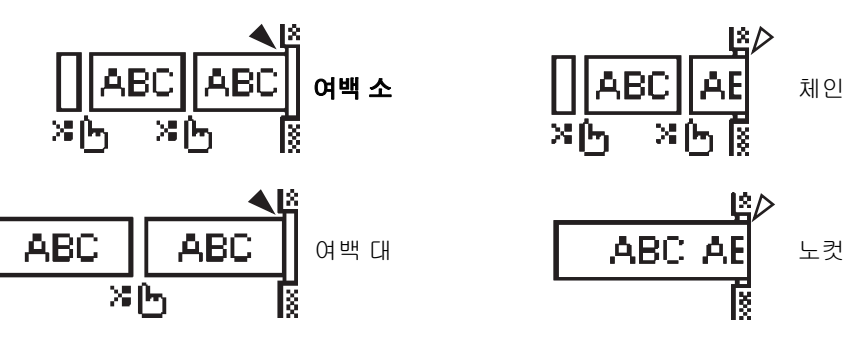

- 🔀 📊 : 여기서 중지하고 [절단 일시 중지 모드]로 전환합니다.
- 🔌 : 여기서 중지하고 인쇄를 마칩니다.
- 🛆 : 여기서 중지하고 [테이프 급지 모드]로 전환합니다.
- ♀ 컷옵션을 노컷 또는 체인으로 설정한 경우, 마지막 라벨이 인쇄된 후 인쇄 영역 중간에서 중지됩니다. "테이프를 배출할까요?"가 표시되면 확인을 눌러 테이프를 급지하십시오. 텍 스트 입력 모드로 돌아가려면 Esc를 누르십시오.

한국어

라벨 인쇄

# 라벨 인쇄

# 라벨 미리 보기

인쇄하기 전에 현재 페이지를 미리 보고 레이아웃을 확인할 수 있습니다.

미리 보기 키를 누릅니다. 라벨 이미지가 화면에 표시됩니다. 화면의 오른쪽 하단 모서리에는 라벨 길이가 표시됩니다. 왼쪽 또는 오른쪽으로 미리 보기를 스크롤하려면 ◀ 또는 ▶ 키를 누릅니다. 미리 보기 배율을 변경하려면 ▲ 또는 ▼ 키를 누릅니다.

- • 텍스트 입력 화면으로 돌아가려면 취소, 확인 또는 Enter 키를 누릅니다.
- 미리 보기를 왼쪽 또는 오른쪽 끝으로 스크롤하려면 Shift 키를 누른 다음 ◀ 또는 ▶ 키를 누릅니다.
  - 미리 보기 화면에서 직접 라벨을 인쇄하려면 **인쇄** 키를 누르거나 인쇄 옵션 화면을 열고 인쇄 옵션을 선택합니다. 자세한 내용은 아래의 "라벨 인쇄"를 참조하십시오.
  - 인쇄 미리 보기는 라벨의 생성 이미지이며 인쇄한 실제 라벨과 다를 수 있습니다.

## 라벨 인쇄

텍스트 입력과 형식 설정을 마치고 나면 라벨을 인쇄할 수 있습니다.

- 테이프 출구 슬롯에서 라벨을 잡아당기지 마십시오. 잉크 리본이 테이프와 함께 빠져나 와 테이프를 더 이상 사용하지 못하게 될 수 있습니다.
  - 테이프 급지 시 또는 인쇄 중에 테이프 출구 슬롯을 막지 마십시오. 테이프가 걸릴 수 있 습니다.
  - 여러 개의 라벨을 연속해서 인쇄할 때는 테이프가 충분히 남아 있는지 확 인하십시오. 테이프가 부족한 경우, 인쇄 매수를 줄이거나 라벨을 한 번에 하나씩 인쇄하거나 테이프 카세트를 교체하십시오.

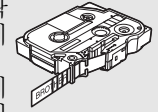

1

2

3

4

5

6

<u>1</u> 8

9

• 줄무늬가 있는 테이프 부분은 테이프 카세트의 끝 부분입니다. 인쇄 중에 줄무늬가 있는 테이프 부분이 나타나면 전원 키를 눌러 P-touch를 끄십시 오. 빈 테이프 카세트로 인쇄를 시도하면 라벨 시스템이 손상될 수 있습니다.

## 단일 페이지 인쇄

인쇄 키를 눌러 인쇄를 시작합니다.

## 페이지 범위 인쇄

여러 페이지가 있는 경우, 인쇄할 페이지 범위를 지정할 수 있습니다.

- 1 인쇄 키를 누릅니다. 범위를 지정하는 화면이 표시됩니다.
- \_\_\_\_\_ ▲ 또는 ▼ 키를 사용하여 "모두," "현재" 또는 "범위"를 선택합니다. "모두" 또는 "현재"를 선택한 경우 4단계로 이동하십시오. "범위"를 선택한 경우 확인 또는 Enter 키를 누릅니다.
- 3 첫 페이지와 마지막 페이지를 지정합니다.
  - 🕗 비어 있는 페이지는 인쇄되지 않습니다.
- 4 확인 또는 Enter 키를 눌러 인쇄합니다.

#### 라벨 인쇄

여러 매 인쇄

이 기능을 사용하면 같은 라벨을 최대 50매까지 인쇄할 수 있습니다.

- 1 올바른 테이프 카세트가 삽입되고 인쇄 준비가 되어 있는지 확인하십시오.
- \_\_\_\_\_ Shift 키를 누른 다음 인쇄 키를 눌러 인쇄 매수 화면을 표시합니다. 그런 다음 ▲ 또는 ▼ 키를 사용하여 인쇄할 매수를 선택합니다.

🌒 🛦 또는 ▼ 키를 누른 채로 인쇄 매수를 빠르게 변경할 수 있습니다.

3 확인 또는 Enter 키를 누릅니다. 라벨을 인쇄하는 동안 "인쇄 중..." 이 표시됩니다.

인쇄중... 2/5

- • 이전 단계로 돌아가려면 취소 키를 누르십시오.
  - 인쇄 중에 화면에 나타나는 숫자는 "수량/설정한 인쇄 매수"를 나타냅니다.
  - 인쇄 매수를 설정할 때 Space 키를 누르면 값이 기본값 "1"로 설정됩니다.
  - "계속하려면 테이프를 자르거나 엔터누르세요" 메시지가 표시되면 1을 선택하십시오. 자세한 내용은 "테이프 급지 및 절단 방법 선택" 40페이지을 참조하십시오.

## 라벨 부착

1 필요한 경우, 인쇄된 라벨을 가위를 사용하여 원하는 모양과 길이로 자릅니다.

2 라벨 뒷면을 벗깁니다.

- 3 라벨을 제 자리에 위치한 다음 손가락으로 위에서 아래까지 단단히 눌러 라벨을 부착합 니다.
- 일부 유형의 테이프 뒷면은 사전 절단되어 있어 뒷면을 벗기기가 수월합니다. 뒷면을 제 거하려면 텍스트가 안쪽을 향하게 한 채 라벨을 길이 방향으로 접어 뒷면의 안쪽 가장자 리를 노출시킵니다. 그런 다음 뒷면을 한 번에 하나씩 벗깁니다.
  - 젖어 있거나 지저분하거나 고르지 않은 표면에는 라벨을 부착하기가 어려울 수 있습니 다. 이러한 표면에서는 라벨이 쉽게 벗겨질 수도 있습니다.
  - Fabric Iron-On 테이프, 강력 접착 테이프 또는 기타 특수 테이프와 함께 제공된 지침을 읽 어보고 지침에 명시된 모든 주의 사항을 따르십시오.
  - 가위를 사용하여 열 수축 튜브를 자르십시오.

분일

메모리 사용

1

2

3

4

43

# 파일 메모리 사용

자주 사용하는 라벨을 최대 50개까지 파일 메모리에 저장할 수 있습니다. 각 라벨은 파일로 저장되므로, 다시 필요할 때 빠르고 쉽게 라벨을 불러올 수 있습니다.

) 파일 메모리가 꽉 차면 파일을 저장할 때마다 저장된 파일 중 하나를 덮어써야 합니다.

# 메모리에 라벨 저장

- 1 텍스트를 입력하고 라벨 형식을 설정한 후 파일 키를 눌러 파일 화면을 표시합니다.
- 2 ▲ 또는 ▼ 키를 사용하여 "저장"을 선택합니다.
- 3 확인 또는 Enter 키를 누릅니다. 파일 번호가 표시됩니다. 해당 파일 번호로 저장된 라벨이 이미 있는 경우 라벨 텍스트도 표시됩니다.
- ▲ 또는 ▼ 키를 사용하여 파일 번호를 선택한 다음 확인 또는 Enter 키를 눌러 선택한 파일 번호로 라벨을 저장합니다. 파일이 저장되고 화면이 텍스트 입력 화면으로 돌아갑니다.

● 특정 번호로 저장된 라벨이 이미 있는 상태에서 라벨을 저장하려고 하면 "덮어쓰기?" 메시지가 나타납니다. 새 라벨을 저장하려면 확인을 누르십시오. 취소하려면 Esc 키 를 누르십시오.

- • 이전 단계로 돌아가려면 Esc 키를 누르십시오.
- 하나의 파일에 최대 200자까지 저장할 수 있습니다. 하지만 바코드 사용 등 디자인에 따 라 문자 수가 이보다 줄어들 수 있습니다.

# 저장된 라벨 파일 열기

- 1 파일 키를 눌러 파일 화면을 표시합니다.
- 2 ▲ 또는 ▼ 키를 사용하여 "열기"를 선택합니다.
- 3 확인 또는 Enter 키를 누릅니다. 저장된 라벨의 파일 번호가 표시됩니다. 라벨을 식별하는 라벨 텍스트도 표시됩니다.
- 4 또는 ▼ 키를 사용하여 파일 번호를 선택한 다음 확인 또는 Enter 키를 눌러 선택한 파 일을 엽니다. 파일이 열리고 텍스트 입력 화면에 표시됩니다.

이전 단계로 돌아가려면 취소 키를 누르십시오.

파일 메모리 사용

## 저장된 라벨 파일 인쇄

- 1 파일 키를 눌러 파일 화면을 표시합니다.
- 2 ▲ 또는 ▼ 키를 사용하여 "인쇄"를 선택합니다.
- 3 확인 또는 Enter 키를 누릅니다. 저장된 라벨의 파일 번호가 표시됩니다. 라벨을 식별하는 라벨 텍스트도 표시됩니다.
- 4 ▲ 또는 ▼ 키를 사용하여 파일 번호를 선택한 다음 인쇄, 확인 또는 Enter 키를 누릅니다.
  - 단일 페이지 인쇄:
     단일 페이지 데이터가 즉시 인쇄됩니다.
     페이지 범위 인쇄:
  - \* 페이지 임귀 안돼. 범위를 지정하는 화면이 표시됩니다. ▲ 또는 ▼ 키를 사용하여 "모두" 또는 "범위"를 선택합니다.

○ "범위"를 선택한 경우 첫 페이지와 마지막 페이지를 지정합니다.

5 확인 또는 Enter 키를 눌러 인쇄합니다.

- • 단일 페이지를 인쇄할 때는 5단계가 필요 없습니다.
  - 이전 단계로 돌아가려면 취소 키를 누르십시오.
    - 텍스트가 없는 파일을 인쇄하려고 하면 "텍스트 없음!" 메시지가 표시됩니다.
    - "계속하려면 테이프를 자르거나 엔터누르세요" 메시지가 표시되면 1을 선택하십시오. 자세한 내용은 "테이프 급지 및 절단 방법 선택" 40페이지을 참조하십시오.

# 저장된 라벨 파일 삭제

- 1 파일 키를 눌러 파일 화면을 표시합니다.
- 2 ▲ 또는 ▼ 키를 사용하여 "삭제"를 선택합니다.
- 3 확인 또는 Enter 키를 누릅니다. 저장된 라벨의 파일 번호가 표시됩니다. 라벨을 식별하는 라벨 텍스트도 표시됩니다.
- 4 ▲ 또는 ▼ 키를 사용하여 파일 번호를 선택한 다음 확인 또는 Enter 키를 누릅니다. "삭제?" 메시지가 표시됩니다.
- 5 확인 또는 Enter 키를 눌러 파일을 삭제합니다. 파일이 삭제되고 화면이 텍스트 입력 화면으로 돌아갑니다.

↓ 파일 삭제를 취소하고 이전 화면으로 돌아가려면 Esc 키를 누르십시오.

# P-touch 재설정 및 유지 관리

# P-touch 재설정

저장된 라벨 파일을 모두 지우려고 할 때나 P-touch가 올바르게 작동하지 않는 경우, P-touch 의 내장 메모리를 재설정할 수 있습니다.

## 초기 설정으로 데이터 재설정

라벨 시스템을 끕니다. Shift 및 R 키를 누른 채로 있습니다. Shift 및 R 키를 누른 채로 전원 키를 누른 다음 Shift 및 R 키를 놓습니다.

○ • 전원 키를 먼저 놓은 다음 다른 키를 놓습니다.

 • P-touch를 재설정하면 모든 텍스트, 형식 설정, 옵션 설정 및 저장된 라벨 파일이 지워집 니다. 또한 언어 및 단위 설정도 지워집니다.

# 유지 관리

성능과 수명을 유지하기 위해서는 P-touch를 정기적으로 청소해야 합니다.

♀ P-touch를 청소하기 전에 항상 배터리를 제거하고 AC 어댑터를 분리하십시오.

#### 장치 청소

부드럽고 마른 헝겊을 사용해서 본체에 쌓여 있는 먼지와 얼룩을 닦아내십시오. 지우기 어려운 얼룩은 헝겊에 약간 물을 적셔서 사용하십시오.

□ 페인트 시너, 벤젠, 알코올 또는 기타 유기 용제는 사용하지 마십시오. 그렇지 않으면 케이스가 변형되거나 P-touch 외관이 손상될 수 있습니다.

#### 프린트 헤드 청소

인쇄된 라벨에 줄무늬가 표시되거나 인쇄된 문자 품질이 나쁜 경우 일반적으로 프린트 헤드가 더러워진 것을 나타냅니다. 면봉이나 프 린트 헤드 청소 카세트(TZe-CL4)(옵션)를 사용하여 프린트 헤드를 청소하십시오.

○ • 맨 손으로 프린트 헤드를 직접 만지지 마십시오.

 프린트 헤드 청소 카세트의 사용 방법은 함께 제공된 설명서를 참조하십시오.

## 테이프 커터 청소

반복적인 사용 후 커터 날에 테이프 접착제가 축적될 수 있으며, 이 경우 날의 가장자리가 무뎌져서 커터에 테이프가 걸릴 수 있습니다.

- 매년 한 번 정도 면봉을 이소프로필 알코올(소독용 알코올)에 적셔 커터 날을 닦아내십시오.
  - 맨 손으로 커터 날을 직접 만지지 마십시오.

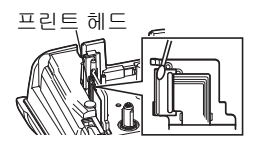

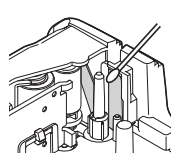

문제 해결

문제와 해결방법

| 문제                                         | 해결방법                                                                                                    |
|--------------------------------------------|----------------------------------------------------------------------------------------------------|
| 화면이 '잠기거나'<br>P-touch가 정상적으로<br>응답하지 않습니다. | "P-touch 재설정" 45페이지을 참조하여 내장 메모리를 초기 설정<br>으로 재설정하십시오. P-touch를 재설정해도 문제가 해결되지 않<br>으면 10분 이상 AC 어댑터와 배터리를 분리하십시오.                                                                                                    |
| 전원을 켠 후 디스플레이<br>에 아무 것도 표시되지 않<br>습니다.    | 배터리가 올바르게 장착되어 있고 (제공된) P-touch 전용 AC 어<br>댑터가 올바르게 연결되어 있는지 확인하십시오. 충전식 리튬이<br>온 배터리가 완전히 충전되었는지 확인하십시오.                                                                                                    |
| 인쇄 키를 눌러도 라벨이<br>인쇄되지 않습니다.                | <ul> <li>텍스트를 입력했고 테이프 카세트가 올바르게 장착되었으며 충<br/>분한 양의 테이프가 남아 있는지 확인하십시오.</li> <li>테이프가 구부러진 경우, 구부러진 부분을 잘라내고 테이프를<br/>테이프 출구 슬롯에 끼우십시오.</li> <li>테이프가 걸린 경우, 테이프 카세트를 분리하고 걸린 테이프를<br/>빼낸 후 자르십시오. 테이프의 끝부분이 테이프 가이드를 통과<br/>하는지 확인한 후 테이프 카세트를 재장착하십시오.</li> </ul> |
| 라벨이 올바르게 인쇄되<br>지 않습니다.                    | <ul> <li>테이프 카세트를 분리한 후 딸각 소리를 내며 제자리에 위치할<br/>때까지 단단히 눌러 재장착하십시오.</li> <li>프린터 헤드가 더러우면 면봉이나 프린트 헤드 청소 카세트<br/>(TZe-CL4)(옵션)를 사용하여 프린트 헤드를 청소하십시오.</li> </ul>                                                                                                    |
| 잉크 리본이 잉크 롤러에<br>서 분리되었습니다.                | 잉크 리본이 파손된 경우 테이프 카세트<br>를 교체하십시오. 그렇지 않으면 테이프<br>를 절단하지 않은 상태로 두고 테이프 카<br>세트를 분리한 다음 그림과 같이 느슨한<br>잉크 리본을 스풀에 감으십시오.                                                                                                    |
| 라벨을 인쇄할 때 P-touch<br>가 중지됩니다.              | <ul> <li>줄무늬가 있는 데이프 부분이 보일 경우 데이프 끝부분에 도달<br/>한 것이므로 데이프 카세트를 교체하십시오.</li> <li>모든 배터리를 교체하거나 AC 어댑터를 P-touch 에 직접 연결하<br/>십시오.</li> </ul>                                                                                                    |
| 이전에 저장한 라벨 파일<br>이 현재 비어 있습니다.             | 배터리가 부족하거나 AC 어댑터를 분리하면 내장 메모리에 저장<br>된 파일을 모두 잃게 됩니다.                                                                                                    |
| 해결할 수 없는 테이프<br>걸림 문제가 계속 발생합<br>니다        | Brother 고객 서비스 센터 에 연락하십시오.                                                                                                    |

# 오류 메시지

## 오류 메시지가 디스플레이에 나타나면 아래 제공된 지침을 따르십시오.

| 메시지                                   | 원인/조치                                                                                                   |
|---------------------------------------|----------------------------------------------------------------------------------------------------|
| AC 아댑터                                | 잘못된 AC 어댑터를 연결했습니다.                                                                                     |
| 승규가<br>다릅니다!                          | 놀마는 AC 어렵더들 사용아입시오.                                                                                     |
| 배터리 약함!                               | 장착된 배터리가 약해지고 있습니다.                                                                                     |
| 배터리를 확인하여<br>주십시오!                    | 장착된 배터리가 고갈되려고 합니다.                                                                                     |
| Li-ion Battery <del>를</del><br>충전하세요! | 배터리가 부족합니다. 리튬이온 배터리를 충전하십시오.                                                                           |
| 다른 전원에<br>의해Li-ion<br>손상!             | 리튬이온 배터리가 손상되었습니다. AC 어댑터나 다른 배터리를 사용하십<br>시오.                                                          |
| 장치냉각<br>재시작전에 XX분<br>기다리세요!           | 과열 오류가 발생했습니다.                                                                                          |
| 커팅 오류!                                | 테이프 커터가 닫힌 상태에서 테이프를 인쇄하거나 급지하려고 했습니다.<br>P-touch를 껐다가 다신 켠 후 계속하십시오. 테이프가 커터에 걸려 있으면<br>테이프를 제거하십시오.   |
| 테이프 카세트가<br>장착되어 있지 않습<br>니다 !        | 테이프 카세트가 장착되지 않은 상태에서 라벨을 인쇄 또는 미리 보거나 테<br>이프를 급지하려고 했습니다. 테이프 카세트를 장착한 후 계속하십시오.                      |
| 입력글자초과!                               | 최대 문자 수를 이미 입력했습니다. 텍스트를 편집하여 적은 수의 문자를 사용하십시오.                                                         |
| 데이터 없음!                               | 텍스트, 기호 또는 바코드 데이터를 입력하지 않은 상태에서 라벨을 인쇄하<br>거나 미리 보려고 했습니다. 데이터를 입력한 후 계속하십시오.                          |
| 설정 가능한<br>범위를 벗어나는<br>수치입니다!          | 테이프 길이 설정을 위해 입력한 값. 올바른 설정 값을 입력하십시오.                                                                  |
| 입력 가능한<br>줄수는 최대<br>5 줄입니다!           | 이미 5줄의 텍스트가 있는 상태에서 Enter 키를 눌렀습니다. 줄 수를 5줄로<br>줄이십시오.                                                  |
| 입력 가능한<br>줄수는 최대<br>3줄입니다!            | 12 mm 테이프를 사용하고 텍스트가 3줄이 넘는 상태에서 인쇄 또는 미리<br>보기 키를 눌렀습니다. 줄 수를 3줄로 줄이거나 더 큰 넓이의 테이프 카세트<br>로 교체하십시오.    |
| 입력 가능한<br>줄수는 최대<br>2줄입니다!            | 9 또는 6 mm 테이프를 사용하고 텍스트가 2줄이 넘는 상태에서 인쇄 또는<br>미리보기 키를 눌렀습니다. 줄 수를 2줄로 줄이거나 더 큰 넓이의 테이프 카<br>세트로 교체하십시오. |
| 입력 가능한<br>줄수는 최대<br>1줄입니다!            | 3.5 mm 테이프를 사용하고 텍스트가 1줄이 넘는 상태에서 인쇄 또는 미리<br>보기 키를 눌렀습니다. 줄 수를 1줄로 줄이거나 더 큰 넓이의 테이프 카세트<br>로 교체하십시오.   |
| 모든 블럭의 합계는<br>최대 5입니다!                | 5개 블럭의 텍스트가 이미 있습니다. 블럭 수를 5개로 줄이십시오.                                                                   |

한국어

● 문제 해결

| ᆒᄮᆝᆍᆝ                                 | 일이/조취                                                                                                    |
|---------------------------------------|----------------------------------------------------------------------------------------------------|
| 메지지<br>1 m를 넘는<br>데이터는 인쇄<br>할수 없습니다! | 입력한 테스트를 사용하여 인쇄할 라벨 길이가 1 m를 초과합니다. 라벨 길<br>이가 1 m 미만이 되도록 텍스트를 편집하십시오.                                                                           |
| 입력 데이터가 라벨<br>길이 설정을 초과합<br>니다!       | 입력한 텍스트를 사용하여 인쇄할 라벨 길이가 길이 설정을 초과합니다. 텍<br>스트가 설정된 길이 미만이 되도록 편집하거나 길이 설정을 변경하십시오.                                                                |
| 메모리 초과!<br>저장 불가능.                    | 사용 가능한 내장 메모리가 부족한 상태에서 라벨 파일을 저장하려고 합니<br>다. 필요 없는 파일을 삭제하여 새 라벨 파일에 사용 가능한 메모리를 늘리<br>십시오.                                                       |
| 입력 자릿수가 부족<br>합니다!                    | 바코드 데이터로 입력한 자릿수와 바코드 매개 변수에 설정된 자릿수가 일<br>치하지 않습니다. 올바른 자릿수를 입력하십시오.                                                                              |
| 처음 / 마지막은<br>영어로 지정하<br>십시오!          | 입력한 바코드 데이터에 필수 시작/중지 코드가 없습니다(CODABAR 프로<br>토콜에서는 바코드의 시작 및 끝 부분에 A, B, C 또는 D가 필요함). 바코드<br>를 올바르게 입력하십시오.                                       |
| 입력 가능한 바코드<br>는 최대 5개입니다!             | 새 바코드를 입력하려고 할 때 텍스트 데이터에 5개의 바코드가 이미 입력<br>되어 있습니다. 각 라벨에 최대 5개까지만 바코드를 입력할 수 있습니다. 플<br>래그 레이아웃에서 (AA AA)를 선택한 경우에는 최대 2개까지 바코드를 입<br>력할 수 있습니다. |
| 글자 크기 설정이<br>너무 큽니다!                  | 텍스트 크기가 너무 큽니다. 다른 크기 옵션을 선택하십시오.                                                                                                    |
| 기기와<br>호환되지 않는<br>테잎입니다!              | 장착된 테이프가 이 라벨 시스템과 호환되지 않습니다. 호환되는 테이프를<br>사용하십시오.                                                                                                 |
| 시스템에러 XX                              | Brother 고객 서비스에 연락하십시오.                                                                                                    |
| 다른컷팅형식을<br>선택하십시오!                    | 테이프 길이 설정을 사용하여 설정된 테이프 길이가 "여백 대" 컷 옵션에 적<br>용된 왼쪽 여백과 오른쪽 여백을 합친 길이보다 짧습니다. 다른 컷 옵션을<br>선택해야 합니다.                                                |
| 라인초과!<br>라벨당 최대<br>100라인.             | 최대값을 초과했습니다. 전체 페이지와 블럭에 최대 100줄까지 입력할 수<br>있습니다.                                                                                                  |
| 블록 기능이<br>허용되지<br>않습니다!               | 이 설정에서는 블럭을 추가하거나 삭제할 수 없습니다.                                                                                                    |
| 라인초과!<br>최대 2라인                       | PUNCH-DOWN BLOCK 레이아웃에서는 블럭당 최대 2줄까지 인쇄할 수<br>있습니다.                                                                                                |
| 9 mm또는 그<br>이상의 테이프<br>를 사용하세요!       | PUNCH-DOWN BLOCK 레이아웃에서는 넓이가 9 mm 이상인 테이프 카세<br>트를 사용해야 합니다.                                                                                       |
| 연속타입 편집시 비<br>어 있어야 합니다!              | PUNCH-DOWN BLOCK의 연속타입을 가로 또는 백본으로 설정한 경우 텍<br>스트를 편집할 수 없습니다.                                                                                     |
| 카세트 타입<br>불일치, 계속?                    | 예를 들어 열 수축 튜브 카트리지가 감지되었지만 열 수축 튜모 모드를 선<br>택하지 않았거나, 열 수축 튜브 모드를 선택했지만 열 수축 튜브 카트리지<br>를 P-touch 라벨 시스템에 삽입하지 않은 것일 수 있습니다.                       |
| 한자없음.                                 | 전환할 수 있는 한자가 없습니다 . 입력된 내용이 적합한지 확인하고 다시<br>전환하십시오.                                                                                                |

사양

| 브 | 늰 |  |
|---|---|--|
|   | ~ |  |

|     | 항목        | 사양                                                                                            |
|-----|-----------|-----------------------------------------------------------------------------------------------|
| CI  | 스플레이      |                                                                                               |
|     | 문자 표시     | 8자 x 안내선 2개 및 2줄 텍스트                                                                          |
|     |           | (128 x 56 도트)                                                                                 |
|     | 화면 대비     | 5레벨(+2, +1, 0, -1, -2)                                                                        |
| 인   | 쇄         |                                                                                               |
|     | 인쇄 방법     | 열전사                                                                                           |
|     | 프린트 헤드    | 112 도트/180 dpi                                                                                |
|     | 인쇄 높이     | 최대 15.8 mm(18 mm 테이프 사용 시)*1                                                                  |
|     | 인쇄 속도     | 약 <b>20 mm</b> /초                                                                             |
|     | 테이프 카세트   | 표준 TZe 테이프 카세트                                                                                |
|     |           | (3.5 mm, 6 mm, 9 mm, 12 mm, 18 mm 넓이)                                                         |
|     |           | Brother HSe 듀므 카세트<br>(5.8mm, 8.8mm, 11.7mm, 17.7mm)                                          |
|     | 주人        | 18 mm 데이프: 1 ~ 5주                                                                             |
|     |           | 12 mm 테이프: 1 ~ 3줄, 9 mm 테이프: 1 ~ 2줄,                                                          |
|     |           | 6 mm 테이프: 1 ~ 2줄, 3.5 mm 테이프: 1줄                                                              |
|     | 컷옵션       | 여백 대, 여백 소, 체인, 노컷                                                                            |
| OH. | 모리        |                                                                                               |
|     | 메모리 버퍼 크기 | 최대 2400자                                                                                      |
|     | 파일 저장     | 최대 50개 파일                                                                                     |
| 전   | 원 공급      |                                                                                               |
|     | 전원 공급     | "AA" 알칼리 배터리(LR6) 6개*², "AA" Ni-MH 충전식 배터리(HR6)<br>6개*².*3 리튬이온 배터리(BA-F001), AC 어댑터(AD-F001) |
|     | 자동 전원 차단  | 배터리: 5분 AC 어댑터: 5분                                                                            |
| E   | 71        |                                                                                               |
|     | 치수        | 약 134 mm (W) x 221 mm (D) x 69 mm (H)                                                         |
|     | 무게        | 약 750g(테이프 카세트와 배터리 제외)                                                                       |
| 기   | 타         |                                                                                               |
|     | 작동 온도/습도  | 10~35 °C / 20~80% 습도(비응결)<br>치대 습구 온도· 27 °C                                                  |
|     |           |                                                                                               |

\*1 실제 문자 크기는 최대 인쇄 높이보다 작을 수 있습니다. \*2 포함되지 않음. \*3 권장 배터리에 대한 최신 정보는 http://solutions.brother.com/을 방문하십시오.

한국어

-L L

| 기호       |              |              |             |               |               |                 |            |                  |           |          |              |                |            |                |              |             |             |         |                |           |
|----------|--------------|--------------|-------------|---------------|---------------|-----------------|------------|------------------|-----------|----------|--------------|----------------|------------|----------------|--------------|-------------|-------------|---------|----------------|-----------|
| 범주       |              |              |             |               |               |                 |            |                  |           | 기        | 호            |                |            |                |              |             |             |         |                |           |
| 일반       | `            | o            | ,           | •             | ?             | !               | "          | •                | :         | ;        | _            | -              | _          | _              | /            | ١           | -           | ~       |                | //        |
|          | &            | ~            | ~           | •             |               | *               | ※          | 0                | #         | 1        |              | ^              |            | †              | ‡            | §           |             | '       | `              |           |
| IT       | 5            | (⊞           | Ø           | 2             | Ø             |                 | $\bowtie$  | (                |           |          |              |                | õ          | D              | ٢            | ਠੂਰ         | 5           | D=71))  | ₹              | <b>P</b>  |
|          | ۵            |              | <b>+</b> [] | Å             | Till          | Ŗ               | ÷          | 9                | 8         | 8        | Ð            | Ð              |            |                |              |             |             |         |                |           |
| 청각/시각    | ⊒            | 7            | Ψ           | 0             | -             | -               | 0          | •0               |           | ÐÇ,      | 8 <b>⊒</b> 8 | ନ              | /          | <b>u()</b> ))) |              |             |             | ►       | ◄              | ◄         |
|          |              | ₩            | 0           | 'n            | 10            |                 |            |                  |           |          |              |                |            |                |              |             |             |         |                |           |
| 전기/전자    |              | Ι            | 0           | 1             | Φ             | $\heartsuit$    | $\sim$     | Ø                | 0         | ¢        |              | Ŧ              | ⊕          | ¢              | Д            |             | ⊣⊢          | 000     | \$ <b>G</b> \$ | 000       |
|          | \$@\$        | $\otimes$    | Т           | -0°-          | -ָָ̈̈́̈́̈́ר-  | $\triangleleft$ | ¢          | ₽                | ₩         | ∿***     | ⊣⊢           | z              | ÷          | 36             | -₩-          | Ŷ           | Ø           |         |                |           |
| 화살표      | ⇒            | +            | 1           | ŧ             | $\rightarrow$ | $\leftarrow$    | $\uparrow$ | $\downarrow$     | 7         | Ы        | ⊻            | ⊾              | ↔          | ₽              | \$           | •••         | <b>4</b> 11 | 1       | ₽              | ≍         |
|          | Û            | °EI          | Ś           | ß             | <b>A</b>      |                 |            |                  |           |          |              |                |            |                |              |             |             |         |                |           |
|          | ⚠            | ٥            | ◬           | 6             | 6             | 6               | 4          | A                | <u> </u>  |          | <u>s</u>     | ĭ⊊,            | ,<br>Cer   | <b></b>        | A            | <b>*:</b> * | A           | W.,     | Δ              | £.        |
|          | *            |              | æ           | A             | ×             | ѧ               | ×          | $\mathbf{X}_{i}$ | ×         |          | ◬            |                | Q          | ∕              | 6            |             | ∕           | 0       | ∕              | è.        |
| 안전       | $\mathbb{A}$ | <u>*</u>     | ◬           | <u>0</u>      | ∕             | n               | ⋒          | 潫                | ѧ         | Ô        | ∕            | (( <u>*</u> )) | ◬          | <b>L</b>       | $\mathbb{A}$ | È.          | A           | A       | $\mathbb{A}$   | Š         |
|          | A            | <i>الح</i> م | A           | y?            | A             | <u> </u>        |            | EX               | ि         | *        | A            | Ô              | ∕₽         | -3/18-         |              | ¥2          | 迄           | 0       | P              | Ĩ         |
|          | 'n.          | ∑¶           |             |               |               |                 |            |                  |           |          |              |                |            |                |              |             |             |         |                |           |
| 금지       | $\otimes$    | 8            | ۲           | 8             | ®             | 8               | 8          | ۲                | ۲         | 8        | 8            | ß              | 8          | \$             | 1            | ۹           | 8           | 8       | 8              | $\otimes$ |
|          | $\otimes$    | 8            | $\otimes$   | ۹             | 8             | 8               |            |                  |           |          |              |                |            |                |              |             |             |         |                |           |
| 곽ㅎ       | "            | ,            | "           | ,,            | (             | )               | (          | ]                | [         | ]        | {            | }              | <          | >              | «            | »           | Г           | Г       | Γ              | ┛         |
|          | ľ            | ]            |             |               |               |                 |            |                  |           |          |              |                |            |                |              |             |             |         |                |           |
|          | +            | _            | ×           | ÷             | ±             | =               | ≧          | ≦                | ¥         | ≥        | ≤            | >              | <          | ÷.             |              | ٨           | v           | Σ       | П              | U         |
| 수학       | Λ            | ∈            | ::          | $\checkmark$  | $\bot$        | //              | 2          | $\cap$           | 0         | ſ        | ∮            | ≡              | S          | ≈              | S            | ∝           | ≯           | ≮       | ≥              | ≼         |
|          | ∞            | 1/           | 24          | 1/            | 0/            |                 |            |                  |           |          |              |                |            |                |              |             |             |         |                |           |
| 과승수지     | 1/4<br>()    | 1/2          | 3⁄4         | 1/3           | 4/3           | 1⁄5             | 2⁄5        | 3⁄5              | 4⁄5       | 1⁄6      | 5⁄6          | 1⁄8            | 3⁄8        | 5⁄8            | 7⁄8          | ()          | (二)<br>(二)  | (三)     | (四)<br>((四)    | (五)       |
|          | (7)          | (七)          | (1)         | (几)<br>(心)    | (†)           | (1)             | (2)        | (3)              | (4)<br>IV | (5)<br>V | (6)<br>VI    | (7)<br>MI      | (8)        | (9)            | (10)         | (11)<br>VI  | (12)        | (13)    | (14)           | (15)<br>C |
| <u> </u> | (16)<br>⊿    | (1/)<br>E    | (18)        | (19)          | (20)          | 1<br>0          | 10         | 11               | 10        | v<br>10  | VI<br>1/     | VII<br>15      | VIII<br>1C | 17             | X<br>10      | XI<br>10    |             | т.<br>Ф | <u>ک</u>       | ა.<br>@   |
|          | 4.           | ວ.<br>ົ      | о.          | 1.            | ୪.<br>୍       | у.              | 10.        | 11.              | 12.       | 13.      | 14.          | 10.            | 10.        | 17.            | IQ.          | 19.         | 20.         | $\odot$ | 2              | 3         |
|          | 4            | ୬            | 6           | $\mathcal{O}$ | (8)           | છ               | U          |                  |           |          |              |                |            |                |              |             |             |         |                |           |

51

부록

| 범주           |            |                              |               |               |               |            |           |             |                          | 기          | 호          |          |          |          |          |          |          |          |          |                     |
|--------------|------------|------------------------------|---------------|---------------|---------------|------------|-----------|-------------|--------------------------|------------|------------|----------|----------|----------|----------|----------|----------|----------|----------|---------------------|
| 괄호문자         | $\bigcirc$ |                              | $\bigcirc$    | 2             |               | Ð          | $\otimes$ | 0           | $\overline{\mathcal{S}}$ | Ī          | 9          | E        | Ē        | ō        | Ē        | Þ        | 4        | ¢        | <b>E</b> | ▣                   |
|              | ℍ          | $\langle \mathbf{k} \rangle$ | 0             | ক্ষ           | <b>Ā</b>      | ℈          | E         | 폐           | <b>ð</b>                 | <b>?</b>   | (주)        |          |          |          |          |          |          |          |          |                     |
|              | А          | В                            | Г             | Δ             | Е             | Ζ          | Н         | Θ           | I                        | Κ          | ٨          | М        | Ν        | Ξ        | 0        | П        | Ρ        | Σ        | Т        | Y                   |
| 그리스 문자       | Φ          | Х                            | Ψ             | Ω             | α             | β          | Y         | δ           | З                        | ζ          | η          | θ        | ι        | κ        | λ        | μ        | ۷        | ξ        | 0        | π                   |
|              | ρ          | σ                            | τ             | U             | φ             | Х          | ψ         | ω           |                          |            |            |          |          |          |          |          |          |          |          |                     |
|              | Α          | Б                            | В             | Г             | Д             | Е          | Ë         | Ж           | 3                        | И          | Й          | Κ        | Л        | Μ        | Н        | 0        | Π        | Ρ        | С        | Т                   |
| 러시아 문자       | У          | Φ                            | Х             | Ц             | Ч             | Ш          | Щ         | Ъ           | Ы                        | Ь          | Э          | Ю        | Я        | а        | б        | в        | Г        | Д        | е        | ë                   |
|              | Ж          | 3                            | И             | Й             | K             | л<br>-     | М         | Н           | 0                        | П          | р          | С        | Т        | У        | ф        | Х        | Ц        | Ч        | ш        | Щ                   |
|              | Ъ          | <u>Ы</u><br>ö                | <u>ь</u><br>п | <u>Э</u>      | Ю<br>ö        | <u>я</u>   | Ñ         | ñ           | 0                        |            | à          | á        | à        | 1        | í        |          | ,        |          | ,        |                     |
| 로마 문자        | í          | ì                            |               | a<br>,        | Œ             | u<br>m     | IN<br>T   | n<br>ë      | Ç<br>ï                   | ç          | é          | é        | a<br>ć   | ı<br>Ú   | i<br>À   | o<br>Ò   | o<br>È   | u<br>ù   | u<br>á   | ß                   |
|              | î          | Ô                            | Ê             | Û             | â             | î          | ô         | ê           | û                        | e          | ~          | 0        | L        | 0        | ~        | Ŭ        | -        | U        | a        | ~                   |
| 인이과처지        | ®          | ©                            | тм            | 0             | 1             | 2          | 3         | 4           | 5                        | 6          | 7          | 8        | 9        | 0        | 1        | 2        | 3        | 4        | 5        | 6                   |
| 귀/아대점자       | 7          | 8                            | 9             | Ũ             |               | L          | Ũ         | -           | 0                        | Ũ          |            | U        | •        |          |          |          |          |          |          |                     |
| 알림           | ✓          | ✓                            | •             | 0             |               |            |           | $\triangle$ | ٠                        | $\diamond$ | $\bigcirc$ | X        |          | X        | ★        | ☆        | ٨        | ŝ        | ۷        | $\heartsuit$        |
|              | •          | $\diamond$                   | *             | <u></u>       | No.           | ð          | Ŷ         |             |                          |            |            |          |          |          |          |          |          |          |          |                     |
| 단위           | ₩          | ¥                            | \$            | ¢             | €             | £          | 0         | '           | "                        | °C         | ¤          | %        | %        | )        |          |          |          |          |          |                     |
| 기타           | 2          | Ċ                            | <b>\$</b>     | N             | Ô             | ā          | ٥Ō        | Д           |                          | 9          | Û          |          | Ð        | †∰       | Ť        | ŧ        | F        | <b>H</b> | Ŀ        | ŀ۲.                 |
|              | ۳٩         | 1                            | ٩             | 9             | ۵             | ٠          | 8         | Ð           | ۶                        |            | Θ          | ۲        | Ô.       | X        |          |          |          |          |          |                     |
|              | あ          | あ                            | い             | い             | う             | う          | え         | え           | お                        | お          | か          | が        | き        | ぎ        | <        | ぐ        | け        | げ        | こ        | ご                   |
|              | さ          | ざ                            | U             | じ             | す             | ず          | せ         | ぜ           | そ                        | ぞ          | た          | だ        | ち        | ぢ        | っ        | つ        | づ        | τ        | で        | と                   |
| 히라가나         | ど          | な                            | に             | 80            | ね             | の          | は         | ば           | ぱ                        | ひ          | び          | ぴ        | Ś        | ઝેં      | ጜ        |          | ベ        | ペ        | ほ        | ぼ                   |
|              | ぼ          | ま                            | み             | む             | න             | も          | や         | や           | Ø                        | Ø          | よ          | L        | 6        | Ŋ        | 6        | n        | 3        | わ        | わ        | ゐ                   |
|              | <u>ଛ</u>   | <u>を</u><br>マ                | <u>h</u>      | <u>つ</u><br>ノ | <u>か</u><br>エ | <u></u> () |           | -           |                          | -          |            | -1.8     | -4-      | مر       | 5        | F        |          | <u> </u> | _        | _                   |
|              | ア<br>++    | ゲーチ                          | 1             | 1<br>ミジ       | ワマ            | ワブ         | т<br>+7   |             | л<br>.,                  | イバ         | フタ         | 刀<br>灯   | キエ       | モゴ       | シ        | シッ       | ケ        | ケー       |          | <br>L               |
| 가타카나         | シド         | 5<br>+                       | _             | ノマ            | へえ            |            | ピハ        | ビバ          | フパ                       | シレ         | シレ         | シー       | アフ       | アブ       | ップ       | )<br>~   | ッベ       | アペ       | アホ       | ר<br><del>ז</del> י |
|              | ポ          | 、<br>マ                       | Ξ             | 4             | ×             | ∕<br>∓     | 1         | オ           | י י<br>ר                 |            | с<br>э     | с<br>न   | ~<br>ー   | ノロ       | ノル       |          |          |          | 小<br>ワ   | 小                   |
|              | ヱ          | ・ヲ                           | シ             | ブ             | י<br>ל        | ケ          | •         | 1           | -                        | _          | -          | -        | /        | ,        | 10       | -        | Ц        | ,        | 1        | Г                   |
| 히라가나<br>가타카나 | さどぽゑ ァサドポヱ | ざなまをアザナマヲ                    | しにみんィシニミン     | じぬむゔイジヌムヴ     | すねめゕゥスネメヵ     | ずのもゖウズノモヶ  | せはや エセハャ  | ぜばや エゼバヤ    | そぱゅ オソパュ                 | ぞひゆ オゾヒュ   | たびょ カタビョ   | だぴよ ガダピヨ | ちふら キチフラ | ぢぶり ギヂブリ | っぷる クップル | つへれ グツヘレ | づべろ ケヅベロ | てぺわ ゲテペワ | でほわ コデホワ | とぼる ゴトボヰ            |

♀ 표에 나와있는 기호는 라벨 시스템 LCD에서 또한 실제로 인쇄할 때 약간 다르게 보일 수 있습니다.

-|E 메

| 문자 속성 |              |                                                             |              |               |  |  |  |  |  |  |  |
|-------|--------------|-------------------------------------------------------------|--------------|---------------|--|--|--|--|--|--|--|
| 속성    | 값            | 결과                                                          | 값            | 결과            |  |  |  |  |  |  |  |
| 글꼴    | 고딕           | ABCabc                                                      | 명조           | ABCabc        |  |  |  |  |  |  |  |
|       | 자동           | 자동을 선택하면 텍스트<br>가 각 테이프 넓이에 맞는<br>최대 크기로 인쇄되도록<br>자동 조정됩니다. | 38 pt        | ABCabc        |  |  |  |  |  |  |  |
| 크기    | 26 pt        | ABCabc                                                      | 10 pt        | ABCabc        |  |  |  |  |  |  |  |
|       | 19 pt        | ABCabc                                                      | 6 pt         | ABCabc        |  |  |  |  |  |  |  |
|       | 13 pt        | ABCabc                                                      |              |               |  |  |  |  |  |  |  |
| 무자너이  | x 2          | ABCabc                                                      | x 2/3        | ABCabc        |  |  |  |  |  |  |  |
|       | x 1          | ABCabc                                                      | x 1/2        | ABCabc        |  |  |  |  |  |  |  |
|       | 일반           | ABCabc                                                      | 그림자<br>(그림자) | ABCabc        |  |  |  |  |  |  |  |
| 효과    | 굵게<br>(굵게)   | ABCabc                                                      | 입체<br>(입체)   | ABCabc        |  |  |  |  |  |  |  |
|       | 윤곽선<br>(윤곽선) | ABCabc                                                      | 이탤릭<br>(이탤릭) | ABCabc        |  |  |  |  |  |  |  |
| 미주    | 꺼짐           | ABCabc                                                      | 밑줄<br>(밑줄)   | <u>ABCabc</u> |  |  |  |  |  |  |  |
|       | 취소선<br>(취소선) | ABCabc                                                      |              |               |  |  |  |  |  |  |  |
| 정렬    | 왼쪽           | ABCabc                                                      | 오른쪽          | ABCabc        |  |  |  |  |  |  |  |
| (정렬)  | 가운데          | ABCabc                                                      | 권등<br>(권등)   | АВСаbс        |  |  |  |  |  |  |  |

 ● ·실제 인쇄되는 글꼴 크기는 테이프 넓이와 문자 수, 입력 줄 수에 따라 달라집니다. 문자 가 최대 크기에 도달하면 선택한 글꼴이 Helsinki 스타일에 기반한 사용자 지정 글꼴로 기 본 설정됩니다. 그러면 좁은 라벨이나 여러 줄을 포함하는 라벨에서 가능한 최소 텍스트 로 라벨을 인쇄할 수 있습니다.

• 기본 설정을 제외하고 모든 6 포인트 텍스트는 Helsinki로 인쇄됩니다.

| 1 | ŧ | ą | Ę |  |
|---|---|---|---|--|
|   |   |   |   |  |

| 속성  | 값              | 결과                                                                                             | 값 | 결과          |  |  |  |
|-----|----------------|------------------------------------------------------------------------------------------------|---|-------------|--|--|--|
|     | 꺼짐             | ABCabc                                                                                         | 4 | ABCabc      |  |  |  |
|     | 1              | ABCabc                                                                                         | 5 | ABCabc      |  |  |  |
| 프레임 | 2              | ABCabc                                                                                         | 6 | ABCabc      |  |  |  |
|     |                |                                                                                                |   | ABC abc ABC |  |  |  |
|     | 3              | ABCabc                                                                                         | 7 | ABC abc ABC |  |  |  |
|     |                |                                                                                                |   | ABC abc ABC |  |  |  |
| 길이  | 라벨 길(<br>력한 텍스 | 별 길이는 <b>25 ~ 300 mm</b> 범위에서 설정할 수 있습니다. <b>자동</b> 을 선택하면 입<br>한 텍스트 양에 따라 라벨 길이가 자동으로 조정됩니다. |   |             |  |  |  |

바코드

# 바코드 설정 표

| 속성                   | 값                                                                                                  |
|----------------------|----------------------------------------------------------------------------------------------------|
| 프로토콜                 | <b>CODE39</b> , CODE128, EAN-8, EAN-13,<br>GS1-128(UCC/EAN-128), UPC-A, UPC-E, I-2/5(ITF), CODABAR |
|                      | 문자크기 소                                                                                             |
| 군잛이                  | 문자크기 대                                                                                             |
| 아래 글자                | 켜짐                                                                                                 |
| (마코드 아래 인쇄되<br>는 문자) | 꺼짐                                                                                                 |
|                      | 꺼짐                                                                                                 |
| 체크 디지트               | 켜짐<br>(CODE39, I-2/5<br>및 CODABAR 프로토콜에만 사용 가능)                                                    |

파

## 특수 문자 목록 CODE39

| 특수 문자   |  |
|---------|--|
| -       |  |
| -       |  |
| (SPACE) |  |
| \$      |  |
| /       |  |
| +       |  |
| %       |  |

| CODABAR |       |  |
|---------|-------|--|
|         | 특수 문자 |  |
|         | -     |  |
|         | \$    |  |
|         | :     |  |
|         | /     |  |
|         |       |  |
|         | +     |  |
|         |       |  |

## CODE128, GS1-128(UCC / EAN-128)

| 특수 문자   | 특수 문자  | 특수 문자 |
|---------|--------|-------|
| (SPACE) | \<br>\ | DC3   |
| l       | ]      | DC4   |
| 11      | ~      | NAK   |
| #       | _      | SYN   |
| \$      | NUL    | ETB   |
| %       | •      | CAN   |
| &       | SOH    | EM    |
|         | STX    | SUB   |
| (       | ETX    | ESC   |
| )       | EOT    | {     |
| *       | ENQ    | FS    |
| +       | ACK    |       |
| ,       | BEL    | GS    |
| I       | BS     | }     |
| -       | HT     | RS    |
| /       | LF     | ~     |
| :       | VT     | US    |
| ;       | FF     | DEL   |
| <       | CR     | FNC3  |
| =       | SO     | FNC2  |
| >       | SI     | FNC4  |
| ?       | DLE    | FNC1  |
| <br>    | DC1    |       |
|         | DC2    |       |

# 색인

| Α                                      |                     |
|----------------------------------------|---------------------|
| AC 어댑터1                                | 8                   |
| <b>R</b><br>Return 표시 1                | 15                  |
| <b>ㄱ</b><br>기호3                        | 35                  |
| 드<br>대비2                               | <u>2</u> 4          |
| ᄆ<br>문자넓이                              | 37<br>37            |
| <b>ㅂ</b><br>배터리2                       | 21                  |
| ▲<br>사양5<br>삭제                         | 50                  |
| 텍스트 및 형식 설정                            | 35<br>35<br>34      |
| <b>O</b><br>입력<br>텍스트3                 | 32                  |
| ㅈ<br>자동 전원 차단 시간2<br>전원 공급 1<br>줄 번호 1 | 23<br>18<br>15      |
| <b>ㅋ</b><br>커서 키                       | 34<br>37            |
| E 테이프 길이                               | 5<br>22<br>32<br>34 |
| ㅎ<br>한글/대문자 모드1                        | 15                  |

| 형식 설정   |
|---------|
| 문자 속성37 |
| 테두리38   |
| 효과      |

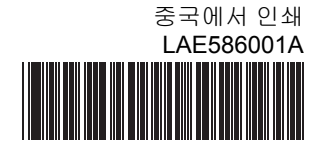

# brother